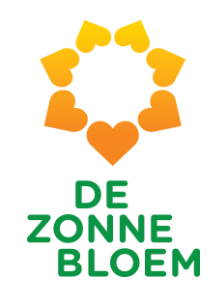

# Handleiding VIS 2024

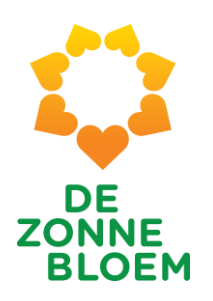

### Onderwerpen

- 1. <u>Inloggen</u>
- 2. <u>Homepage met welkom</u>
- 3. Pagina met informatie over eerstvolgende reis en evt. vorige reis
- 4. De 5 tabjes
  - 1. <u>Algemeen</u>
  - 2. <u>Medisch</u>
  - 3. Passagierslijst
  - 4. Werkrooster (wordt nog niet gebruikt)
  - 5. <u>Meldingen</u>
- 5. Overige lijsten
  - 1. Contactlijst
  - 2. Zorgvrijwilligersdata
  - 3. Algemeen vrijwilligersdata

# 1. Inloggen

4 Inloggen

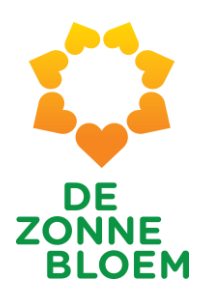

### Inloggen

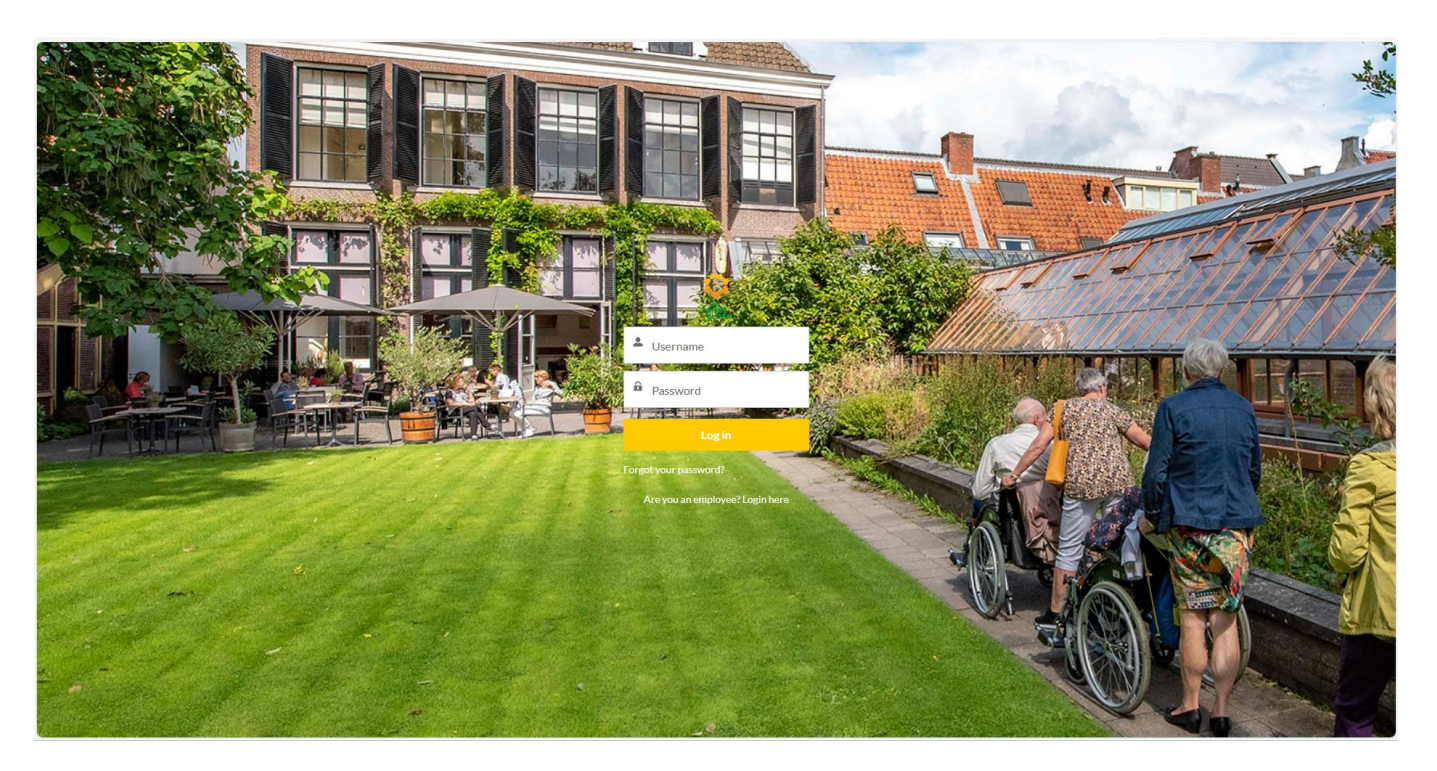

Je krijgt éénmalig een link om voor de eerste keer in te loggen in VIS. Hierna kun je deze link blijven gebruiken. Zodra je op een reis ingedeeld wordt en je een bevestiging hiervan ontvangt, is de reis zichtbaar in VIS.

# 2. Homepage

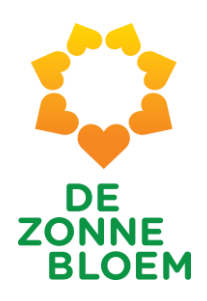

#### WELKOM NATHALIE VAN OMMEREN! Uw eerstvolgende reis: MPS de Zonnebloem Nederland 2024 Thema: Vakantieweek: 2 Aantal deelnemers: 9 Vertrekdatum: 18 maart 2024 Aantal Vrijwilligers: 9 Terugkomstdatum: 23 maart 2024 **TOEKOMSTIGE VAKANTIES** Vakantienaam Startdatum Einddatum Reisinformatie MPS de Zonnebloem Nederland 2024 18-03-2024 23-03-2024 Reisinformatie MPS de Zonnebloem Nederland 2024 25-03-2024 Reisinformatie 30-03-2024 MPS de Zonnebloem Nederland 2024 Reisinformatie 01-04-2024 06-04-2024 Egmonden 08-04-2024 12-04-2024 Reisinformatie

17-05-2024

Reisinformatie

13-05-2024

Alles weergeven

Avavieren

#### 7

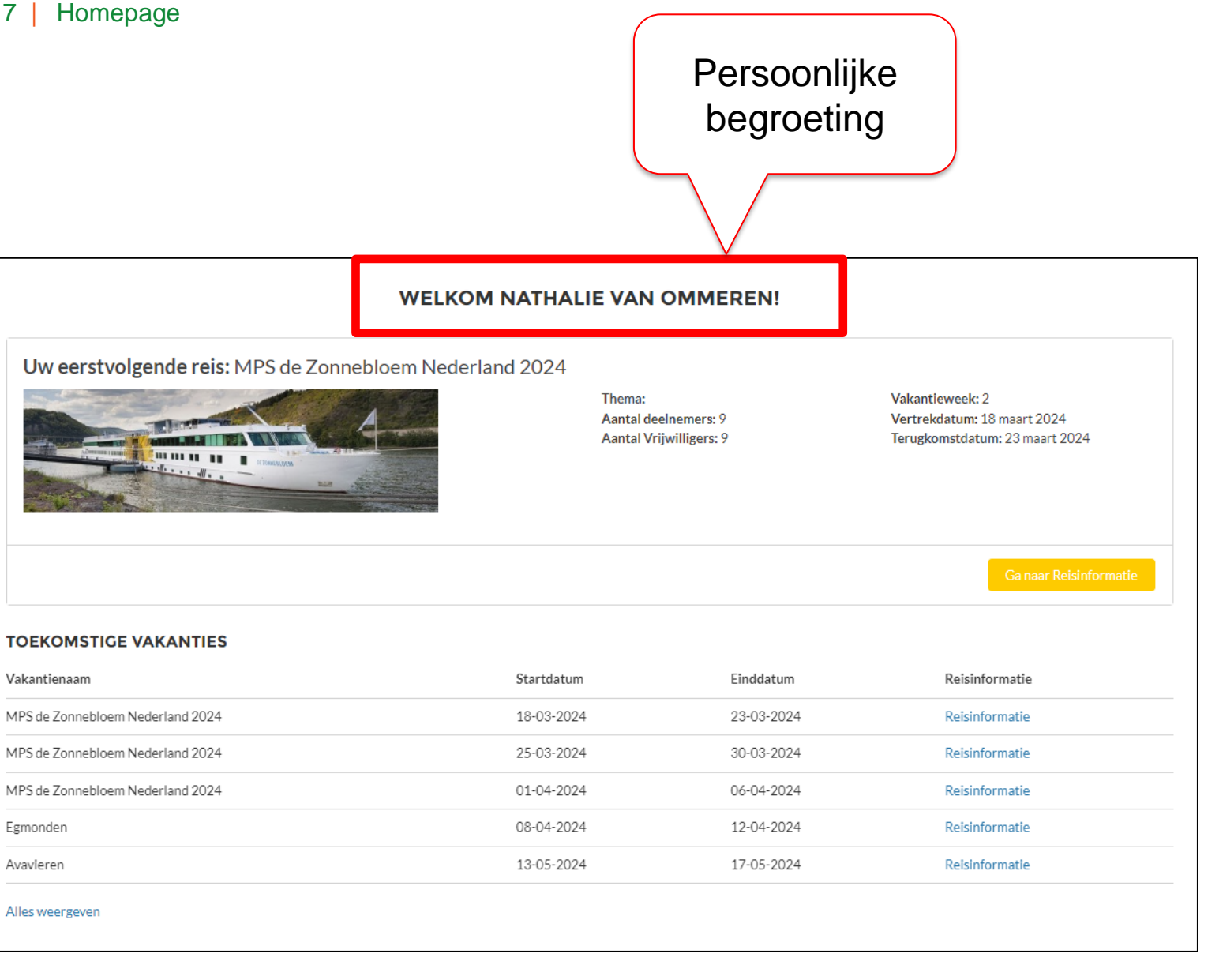

DE ZONNE BLOEM

### **Bovenste blok** Bevat belangrijkste info over eerstvolgende reis

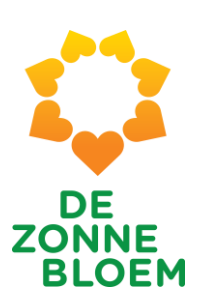

#### WELKOM NATHALIE VAN OMMEREN!

Uw eerstvolgende reis: MPS de Zonnebloem Nederland 2024

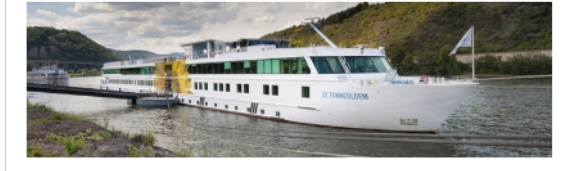

Thema: Aantal deelnemers: 9 Aantal Vrijwilligers: 9 Vakantieweek: 2 Vertrekdatum: 18 maart 2024 Terugkomstdatum: 23 maart 2024

Ga naar Reisinformatie

#### **TOEKOMSTIGE VAKANTIES**

| Vakantienaam                     | Startdatum | Einddatum  | Reisinformatie |
|----------------------------------|------------|------------|----------------|
| MPS de Zonnebloem Nederland 2024 | 18-03-2024 | 23-03-2024 | Reisinformatie |
| MPS de Zonnebloem Nederland 2024 | 25-03-2024 | 30-03-2024 | Reisinformatie |
| MPS de Zonnebloem Nederland 2024 | 01-04-2024 | 06-04-2024 | Reisinformatie |
| Egmonden                         | 08-04-2024 | 12-04-2024 | Reisinformatie |
| Avavieren                        | 13-05-2024 | 17-05-2024 | Reisinformatie |
| Alles weergeven                  |            |            |                |

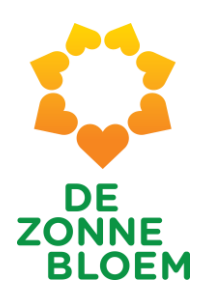

| WELKOM NATHALIE VAN OMMEREN!                                                                                                    |                                                           |            |                                          |  |  |  |  |  |  |  |
|----------------------------------------------------------------------------------------------------|-----------------------------------------------------------|------------|------------------------------------------|--|--|--|--|--|--|--|
| Uw eerstvolgende reis: MPS de Zonnebloem Nederland 2024<br>Thema:<br>Aantal deelnemers: 9<br>Aantal Vrijwilligers: 9<br>Aantal Vrijwilligers: 9 |                                                           |            |                                          |  |  |  |  |  |  |  |
| <b>TOEKOMSTIGE VAKANTIES</b><br>Vakantienaam                                                                                                    | Daadwerkelijke<br>aantallen deelnemers<br>& vrijwilligers | Einddatum  | Ga naar Reisinformatie<br>Reisinformatie |  |  |  |  |  |  |  |
| MPS de Zonnebloem Nederland 2024                                                                                                    | 18-03-2024                                                | 23-03-2024 | Reisinformatie                           |  |  |  |  |  |  |  |
| MPS de Zonnebloem Nederland 2024                                                                                                    | 25-03-2024                                                | 30-03-2024 | Reisinformatie                           |  |  |  |  |  |  |  |
| MPS de Zonnebloem Nederland 2024                                                                                                    | 01-04-2024                                                | 06-04-2024 | Reisinformatie                           |  |  |  |  |  |  |  |
| Egmonden                                                                                                    | 08-04-2024                                                | 12-04-2024 | Reisinformatie                           |  |  |  |  |  |  |  |
| Avavieren                                                                                                    | 13-05-2024                                                | 17-05-2024 | Reisinformatie                           |  |  |  |  |  |  |  |
| Alles weergeven                                                                                                    |                                                           |            |                                          |  |  |  |  |  |  |  |

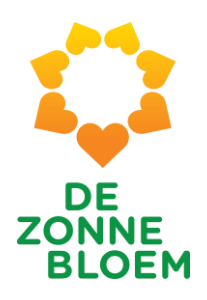

|                                                                                                    | WELKOM NATHALIE VAN                                                                            | OMMEREN!                                                          |                                                                                |                       |
|----------------------------------------------------------------------------------------------------|------------------------------------------------------------------------------------------------|-------------------------------------------------------------------|--------------------------------------------------------------------------------|-----------------------|
| Uw eerstvolgende reis: MPS de Zonneblo                                                                                                  | pem Nederland 2024                                                                             |                                                                   |                                                                                |                       |
|                                                                                                    | Thema:<br>Aantal dee<br>Aantal Vrij                                                            | elnemers: 9<br>iwilligers: 9                                      | Vakantieweek: 2<br>Vertrekdatum: 18 maart 2024<br>Terugkomstdatum: 23 maart 20 | 124                   |
|                                                                                                    |                                                                                                |                                                                   | Ga page Baie                                                                   | informatio            |
| FKOMSTIGE VAKANTIES                                                                                                    |                                                                                                |                                                                   |                                                                                |                       |
| COMSTIGE VAKANTIES                                                                                                    | Startdatum                                                                                     | Einddatum                                                         | Reisinformatie                                                                 |                       |
| COMSTIGE VAKANTIES<br>tienaam<br>2 Zonnebloem Nederland 2024                                                                            | Startdatum<br>18-03-2024                                                                       | Einddatum<br>23-03-2024                                           | Reisinformatie                                                                 |                       |
| KOMSTIGE VAKANTIES<br>Itienaam<br>le Zonnebloem Nederland 2024<br>e Zonnebloem Nederland 2024                                           | Startdatum<br>18-03-2024<br>25-03-2024                                                         | Einddatum<br>23-03-2024<br>30-03-2024                             | Reisinformatie<br>Reisinformatie                                               | oorklikk              |
| KOMSTIGE VAKANTIES<br>tienaam<br>e Zonnebloem Nederland 2024<br>e Zonnebloem Nederland 2024<br>e Zonnebloem Nederland 2024              | Startdatum<br>18-03-2024<br>25-03-2024<br>01-04-2024                                           | Einddatum<br>23-03-2024<br>30-03-2024<br>06-04-2024               | Reisinformatie<br>Reisinformatie<br>Reisinforr<br>Reisinforr                   | oorklikk              |
| KOMSTIGE VAKANTIES<br>Intienaam<br>le Zonnebloem Nederland 2024<br>le Zonnebloem Nederland 2024<br>le Zonnebloem Nederland 2024<br>nden | Startdatum           18-03-2024           25-03-2024           01-04-2024           08-04-2024 | Einddatum<br>23-03-2024<br>30-03-2024<br>06-04-2024<br>12-04-2024 | Reisinformatie<br>Reisinformatie<br>Reisinform<br>Reisinform<br>Reisinform     | oorklikk<br>neer info |

MPS de Zonnebloem Nederland 2024

Egmonden

Avavieren

Alles weergeven

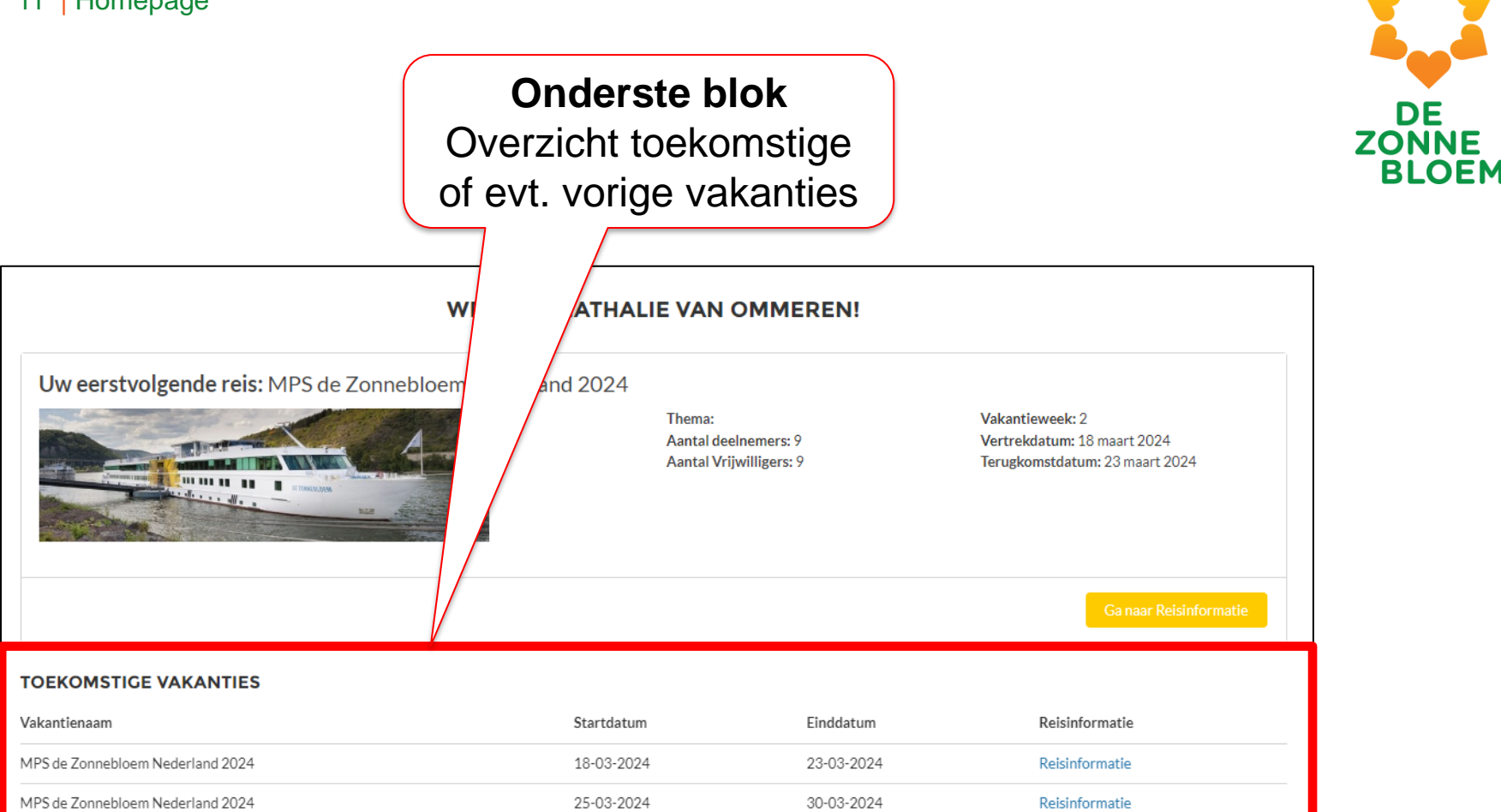

06-04-2024

12-04-2024

17-05-2024

Reisinformatie

Reisinformatie

Reisinformatie

Noot: na 6 weken zal de oude reisinformatie niet meer inzichtelijk zijn i.v.m. AVG-regelgeving.

01-04-2024

08-04-2024

13-05-2024

3. Informatie eerstvolgende reis

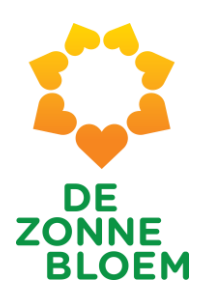

|                                        | WELKOM NATHALIE VAN                | OMMEREN!                   |                                                                                  |
|----------------------------------------|------------------------------------|----------------------------|----------------------------------------------------------------------------------|
| Uw eerstvolgende reis: MPS de Zonneblo | em Nederland 2024                  |                            |                                                                                  |
|                                        | Thema:<br>Aantal dee<br>Aantal Vri | Inemers: 9<br>willigers: 9 | Vakantieweek: 2<br>Vertrekdatum: 18 maart 2024<br>Terugkomstdatum: 23 maart 2024 |
| TOEKOMSTIGE VAKANTIES                  |                                    |                            | Ga naar Reisinformatie                                                           |
| Vakantienaam                           | Startdatum                         | Einddatum                  | Reis                                                                             |
| MPS de Zonnebloem Nederland 2024       | 18-03-2024                         | 23-03-2024                 |                                                                                  |
| MPS de Zonnebloem Nederland 2024       | 25-03-2024                         | 30-03-2024                 | (                                                                                |
| MPS de Zonnebloem Nederland 2024       | 01-04-2024                         | 06-04-2024                 | Klik op 'go po                                                                   |
| Egmonden                               | 08-04-2024                         | 12-04-2024                 |                                                                                  |
| Avavieren                              | 13-05-2024                         | 17-05-2024                 | reisinformatie' om                                                               |
| Alles weergeven                        |                                    |                            | informatie ove                                                                   |

ar meer er eerstvolgende reis te zien

### 14 | Info

| Vakantie Reservering<br>Vakantie Reservering<br>Vakantiensam Startdat<br>MPS de Zonnebloem Nederland 2024 18-03-                                                                                                    | um Einddatum Vakantienumm<br>2024 23-03-2024 3                                                                                                    | er Aantal Deelnemers Aantal vrijwill<br>9 9           | ligers                                 | DE<br>ZONNE<br>BLOEM                        |
|----------------------------------------------------------------------------------------------------|----------------------------------------------------------------------------------------------------|-------------------------------------------------------|----------------------------------------|---------------------------------------------|
| GEMEEN PASSAGIERSLIJST WERKROOST<br>Dashboard<br>VIS Algemeen Overzicht<br>Met ingang van 3 jan 2024 19:19 Weergeven als Nathalie van<br>Selecteer Vaarweek<br>gelijk aan 3 v                                                                                                    | TER MELDINGEN MEDISCH                                                                                                    |                                                       | Venteuxen                              |                                             |
| Aantal jarig 🏾 🏵 Aanta                                                                                                    | a eerstejaars 20 Aantal jut                                                                                                    | ilarissen 38                                          | Bovenaar<br>vind je de k<br>informatie | n de pagina<br>pelangrijkste<br>van de reis |
| Totalen vrijwilligers         Verde           Pysiotnerageut         Fysio           1         1           Arts         1           Arts         1           Staf         HF           2         0           HVP         2           VP4/5         10           VP4/5         10           Algemeen vrij< | Coestacht<br>Coestacht<br>Coestacht | vrijwilligers<br>at je hier ziet 30<br>n vrijwilliger | 20<br>Geslacht<br>40 Man Vrouw         |                                             |

#### 15 | Informatie eerstvolgende reis

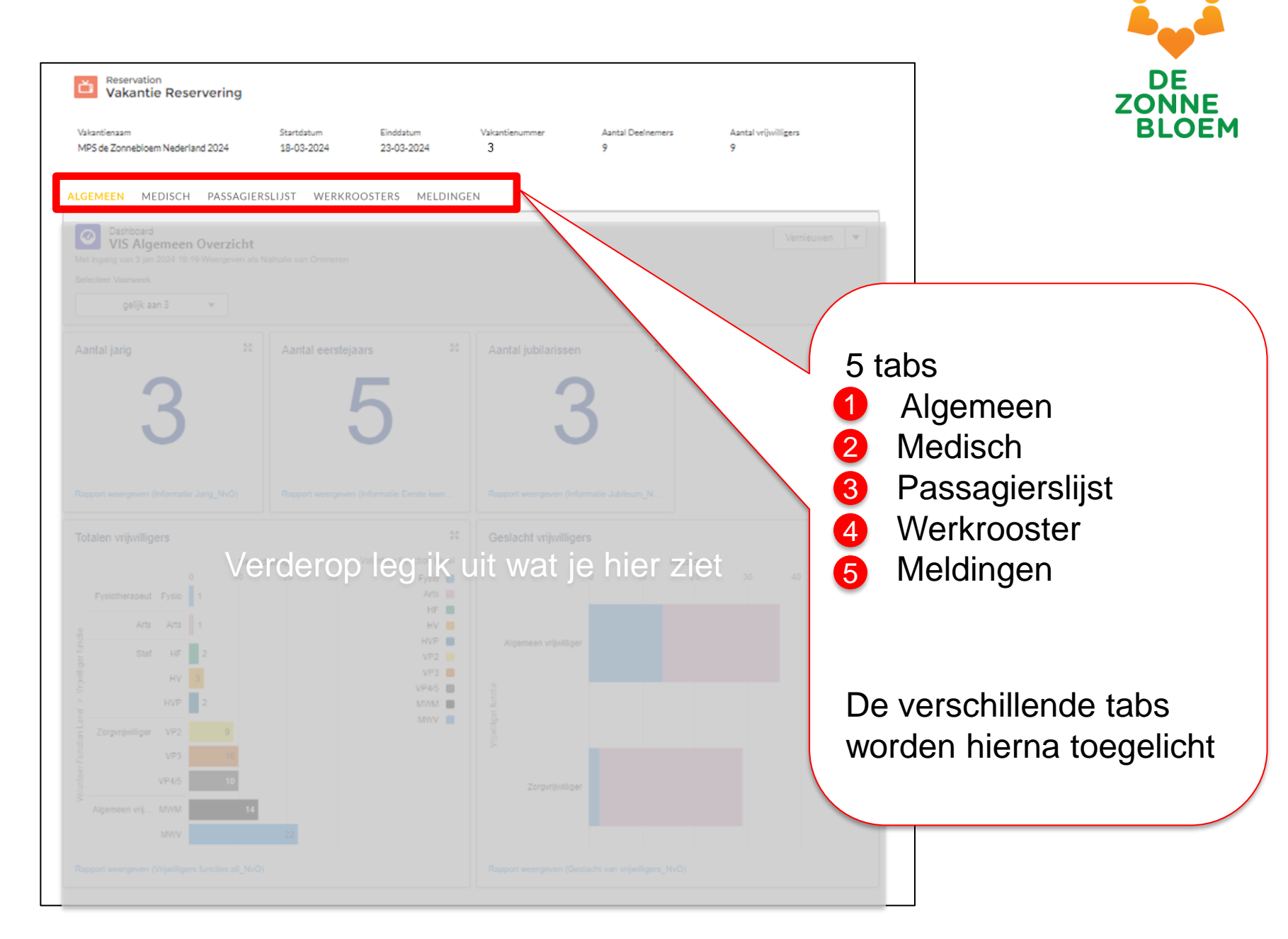

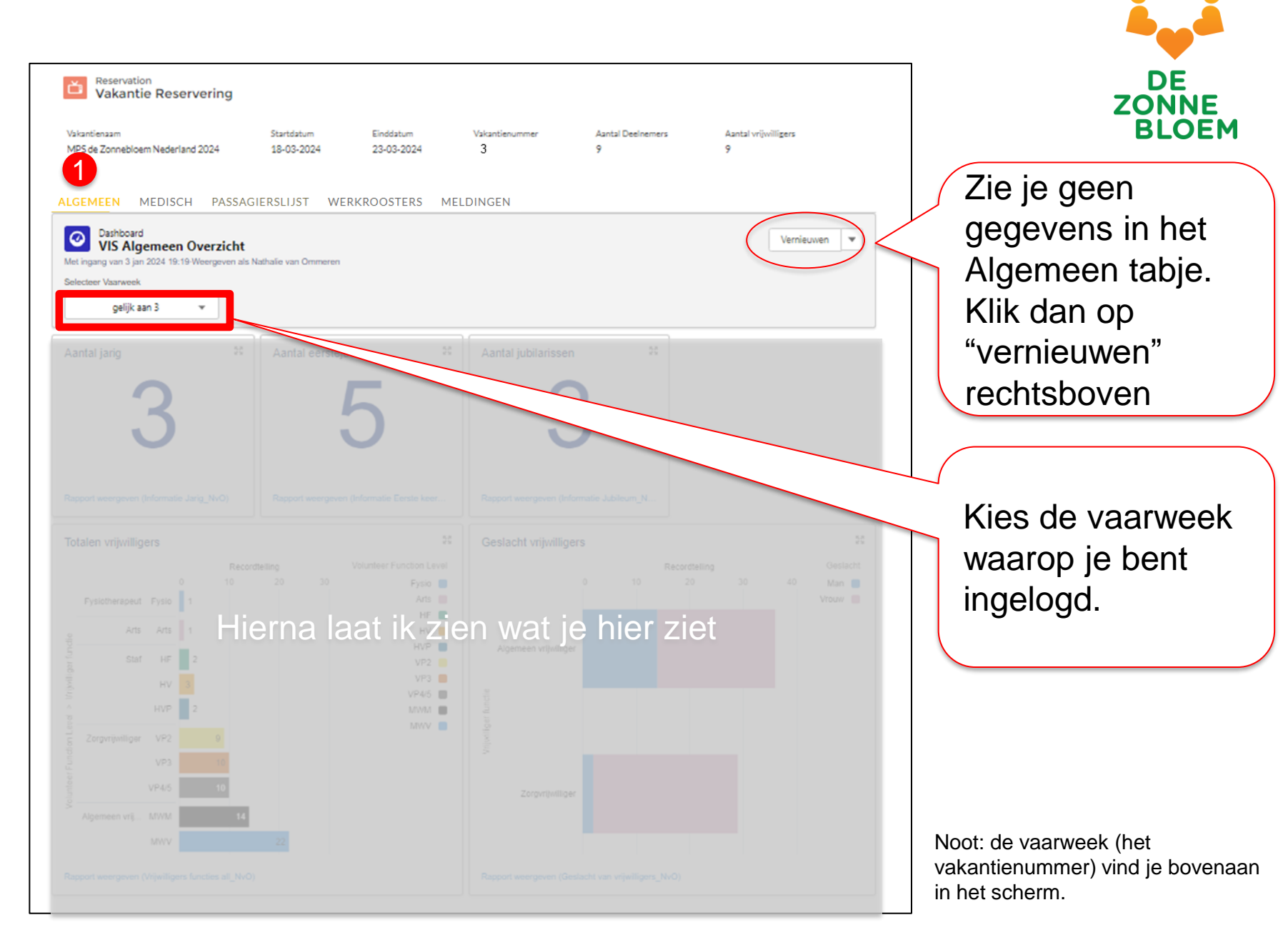

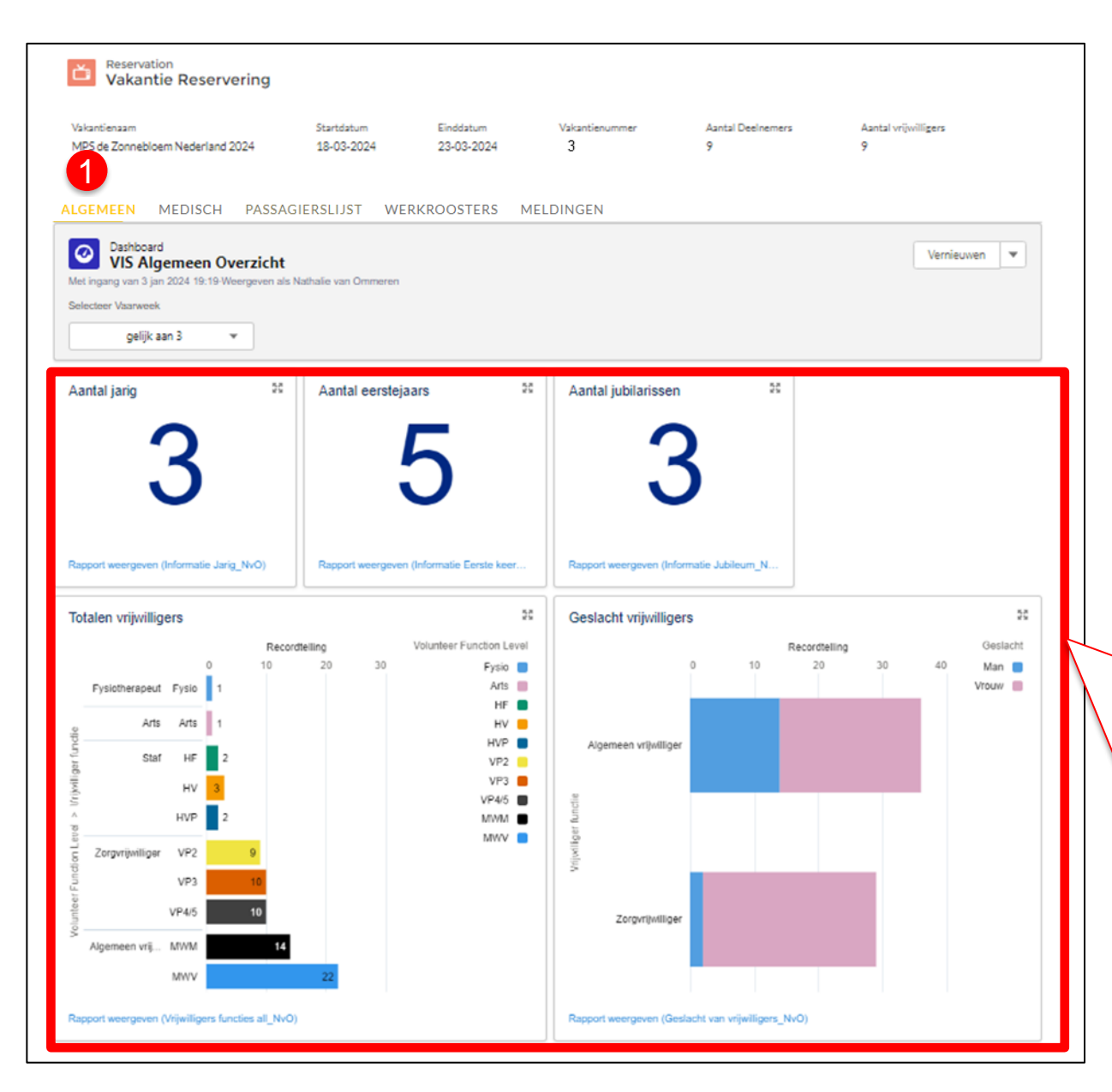

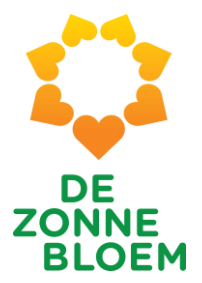

Algemene informatie verschijnt dan automatisch

Aantal jarig Aantal eerstejaars Aantal jubilarissen Aantal vrijwilligers Geslacht vrijwilligers

Wil je meer informatie? Zie uitleg volgende sheets...

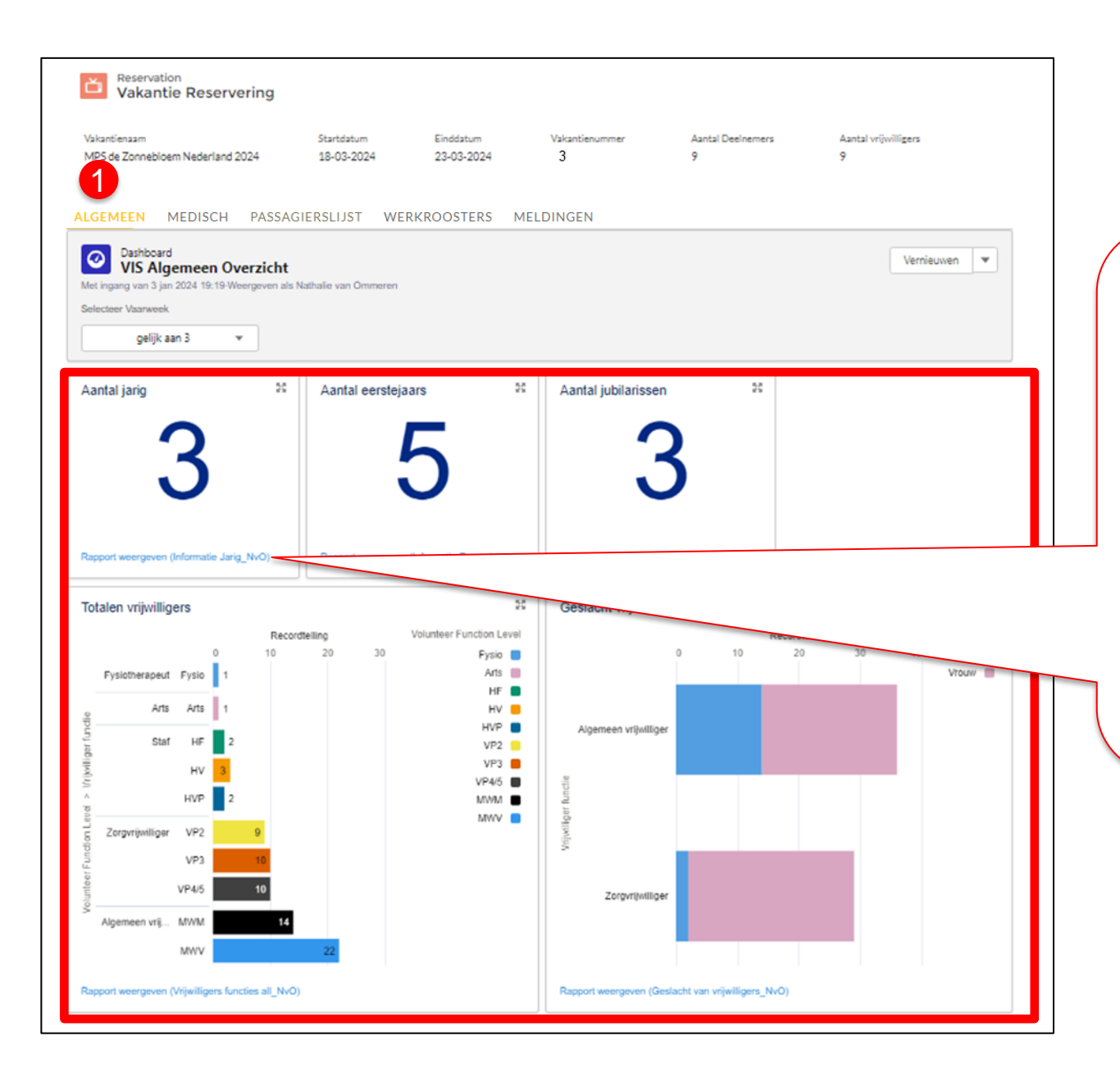

DE ZONNE BLOEM

Als je op de linkjes onder de aantallen klikt, kom je in een nieuw scherm die je kunt exporteren naar Excel zodat je deze kunt bewerken/printen.

(zie volgende sheets)

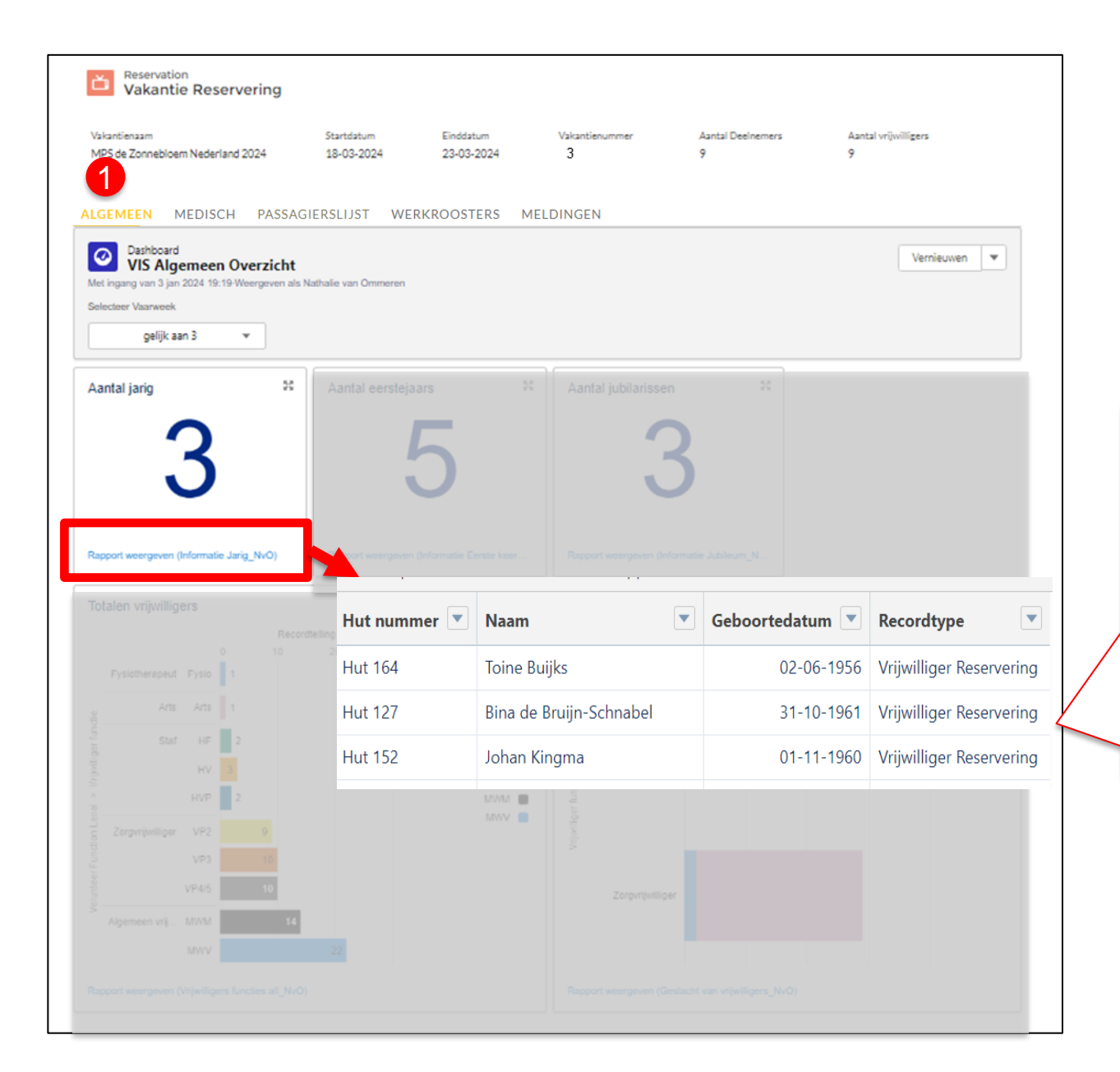

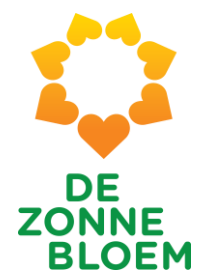

### Aantal jarig

Namen van de jarigen inclusief geboortedatum, hutnummer en of het vrijwilliger of deelnemer is.

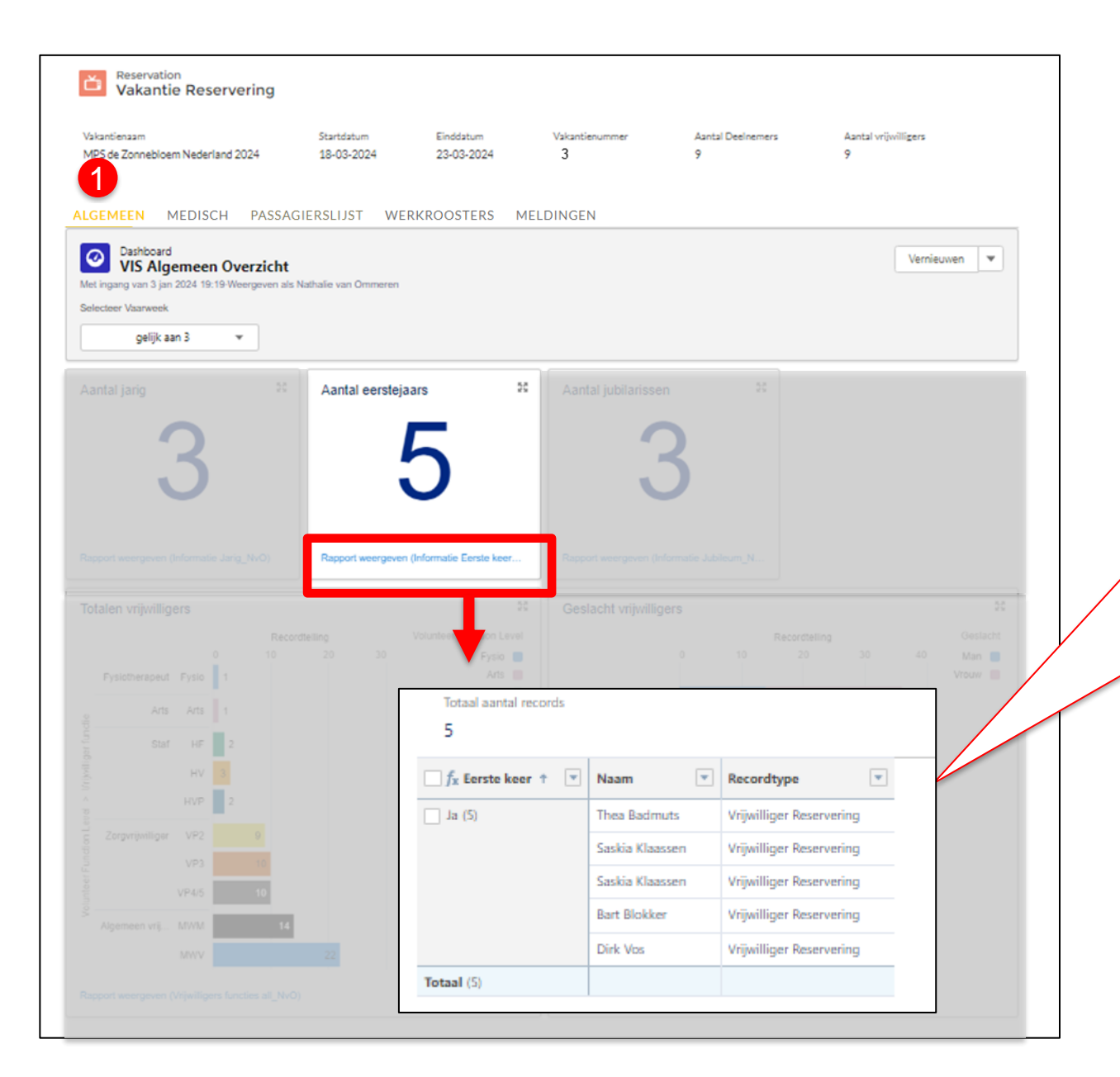

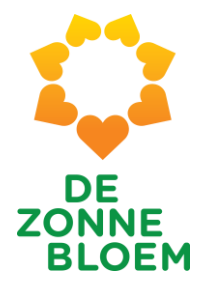

Aantal eerstejaars

Namen van vrijwilligers die voor het eerst meegaan

|                                     | loem Nederland 2024                                                                   | Startdatum<br>18-03-2024                                                        | Einddatum<br>23-03-2024                 | Vakantienummer<br>3               | Aantal Deelnemers<br>9                                                                                                    | Aantal vrijwilligers<br>9 |                  |
|-------------------------------------|---------------------------------------------------------------------------------------|---------------------------------------------------------------------------------|-----------------------------------------|-----------------------------------|----------------------------------------------------------------------------------------------------|---------------------------|------------------|
|                                     | MEDISCH PASSAGI                                                                       | ERSLIJST WE                                                                     | RKROOSTERS                              | MELDINGEN                         |                                                                                                    |                           |                  |
| Dashboa                             | ard<br>Igemeen Overzicht                                                              |                                                                                 |                                         |                                   |                                                                                                    | Vernieuv                  | ven 💌            |
| t ingang van 3 j<br>lecteer Vaarwee | jan 2024 19:19-Weergeven als Na<br>ek                                                 | thalie van Ommeren                                                              |                                         |                                   |                                                                                                    |                           |                  |
| gelijk                              | caan 3 👻                                                                              |                                                                                 |                                         |                                   |                                                                                                    |                           |                  |
|                                     |                                                                                       |                                                                                 |                                         | Aantal jubilari                   | ssen 🕫                                                                                                    |                           |                  |
|                                     | $\sim$                                                                                |                                                                                 | _                                       |                                   |                                                                                                    |                           |                  |
|                                     | 3                                                                                     |                                                                                 | 5                                       |                                   | <b>२</b>                                                                                                    |                           |                  |
|                                     | U                                                                                     |                                                                                 |                                         |                                   |                                                                                                    |                           |                  |
|                                     |                                                                                       |                                                                                 |                                         |                                   |                                                                                                    |                           |                  |
|                                     |                                                                                       |                                                                                 |                                         | Rapport weergeve                  | n (Informatie Jubileum_N                                                                                                    |                           |                  |
|                                     |                                                                                       |                                                                                 |                                         | St Geslacht v                     | fligers                                                                                                    |                           | 36               |
|                                     |                                                                                       |                                                                                 |                                         |                                   |                                                                                                    |                           |                  |
|                                     |                                                                                       |                                                                                 |                                         | • 🗡                               |                                                                                                    |                           |                  |
| Fysiothera <u>pe</u>                | Records<br>0 10<br>ut Fysio 1<br>Totaal aantal record                                 | elling<br>20 30                                                                 | Volunteer Function Lev<br>Fysio<br>Arts |                                   | Recorded<br>0 10 20                                                                                                    | ing<br>30 40              | Man D<br>Vrouv D |
| Fysiotherape                        | Records<br>to 10<br>to 10<br>1<br>Totaal aantal record<br>3                           | elling<br>20 30<br>ds                                                           | Volunteer Function Lev<br>Fysio<br>Arts |                                   | Recorded                                                                                                    | 30 40                     |                  |
| Fysiotherane                        | Records<br>o 10<br>NT Fysic 1<br>Totaal aantal record<br>3<br>Totaal aantal record    | eling<br>20 30<br>ds<br>V Naam                                                  | Volunteer Function Lev<br>Fysio<br>Arts | Aantal keer mee 💌                 | Recorditype                                                                                                    |                           |                  |
| Fysiotherage                        | Totaal aantal record<br>3<br><i>f_x</i> Jubileum †<br>Ja (3)                          | 20 20<br>ds<br><b>Vaam</b><br>Bob Ekdom                                         | Volunteer Function Le<br>Fysio<br>Arts  | Aantal keer mee 💌                 | Recordtype                                                                                                    |                           |                  |
| Pysiotherane<br>Zorgvrijwil         | Records<br>0 10<br>10<br>Totaal aantal record<br>3<br><i>f_x</i> Jubileum †<br>Ja (3) | seng<br>20 30<br>ds<br>Naam<br>Bob Ekdom<br>Frans Kiffers                       | Volunteer Function Les<br>Fysio<br>Arte | Aantal keer mee 💌<br>12<br>4      | Recordtype  Vrijwilliger Reservering Vrijwilliger Reservering                                                                                                 |                           |                  |
| Fysiotherape<br>Zorgvrijwil         | Records<br>t Pysic 1<br>Totaal aantal record<br>3<br>f_x Jubileum †<br>Ja (3)         | seng<br>20 30<br>ds<br><b>Naam</b><br>Bob Ekdom<br>Frans Kiffers<br>Barbara van | Votunteer Function Les<br>Fysio<br>Arte | Aantal keer mee 💌<br>12<br>4<br>4 | Recorditype           10       20         Recordtype           Vrijwilliger Reservering           Vrijwilliger Reservering           Vrijwilliger Reservering |                           |                  |

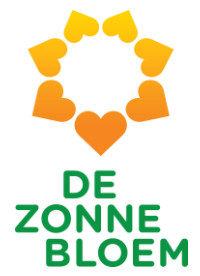

Aantal jubilarissen

Namen van jubilerende vrijwilligers met het aantal keren dat ze al zijn meegeweest.

Noot: Wanneer er 4 staat is dit dus de 5<sup>e</sup> reis enz.

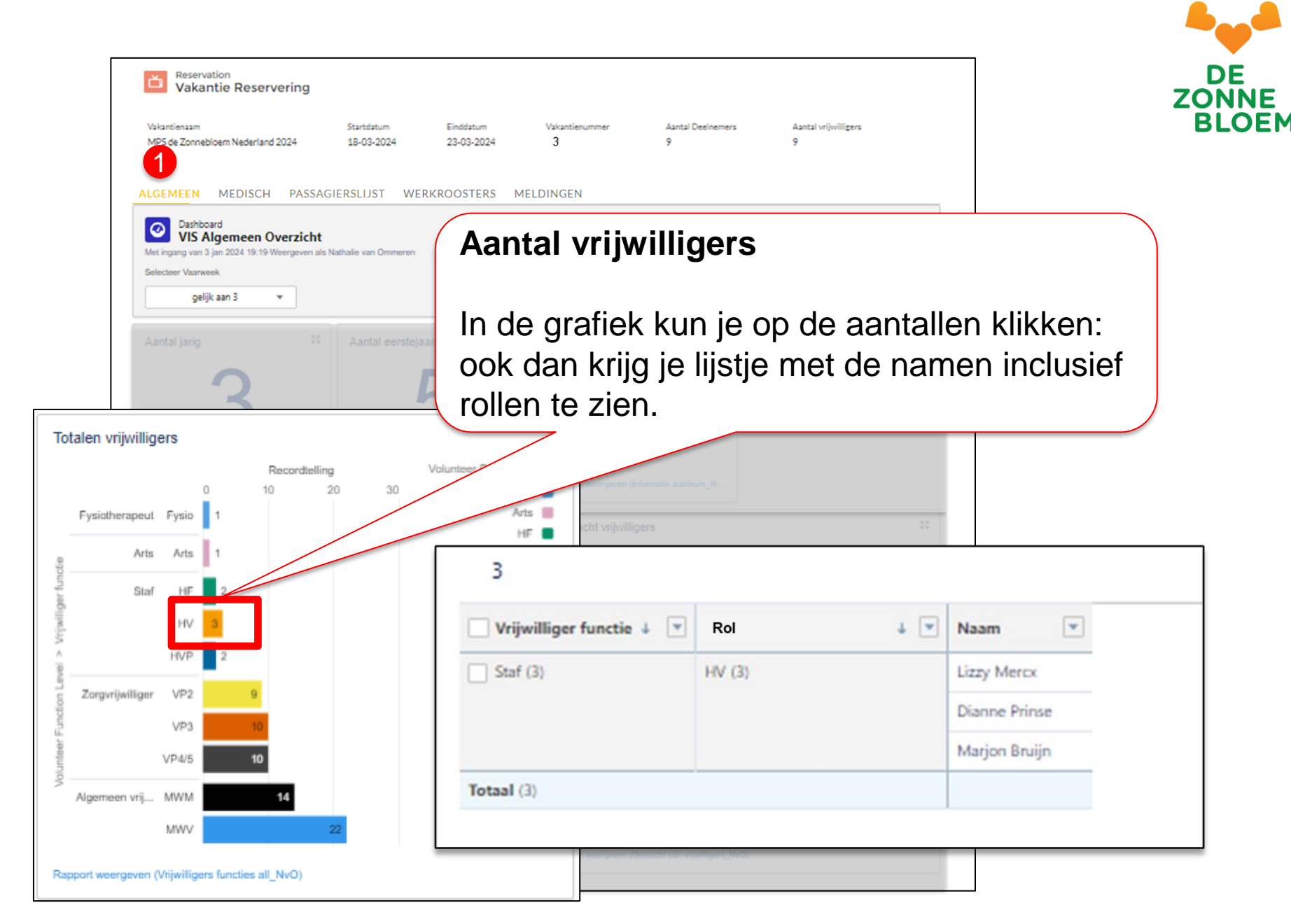

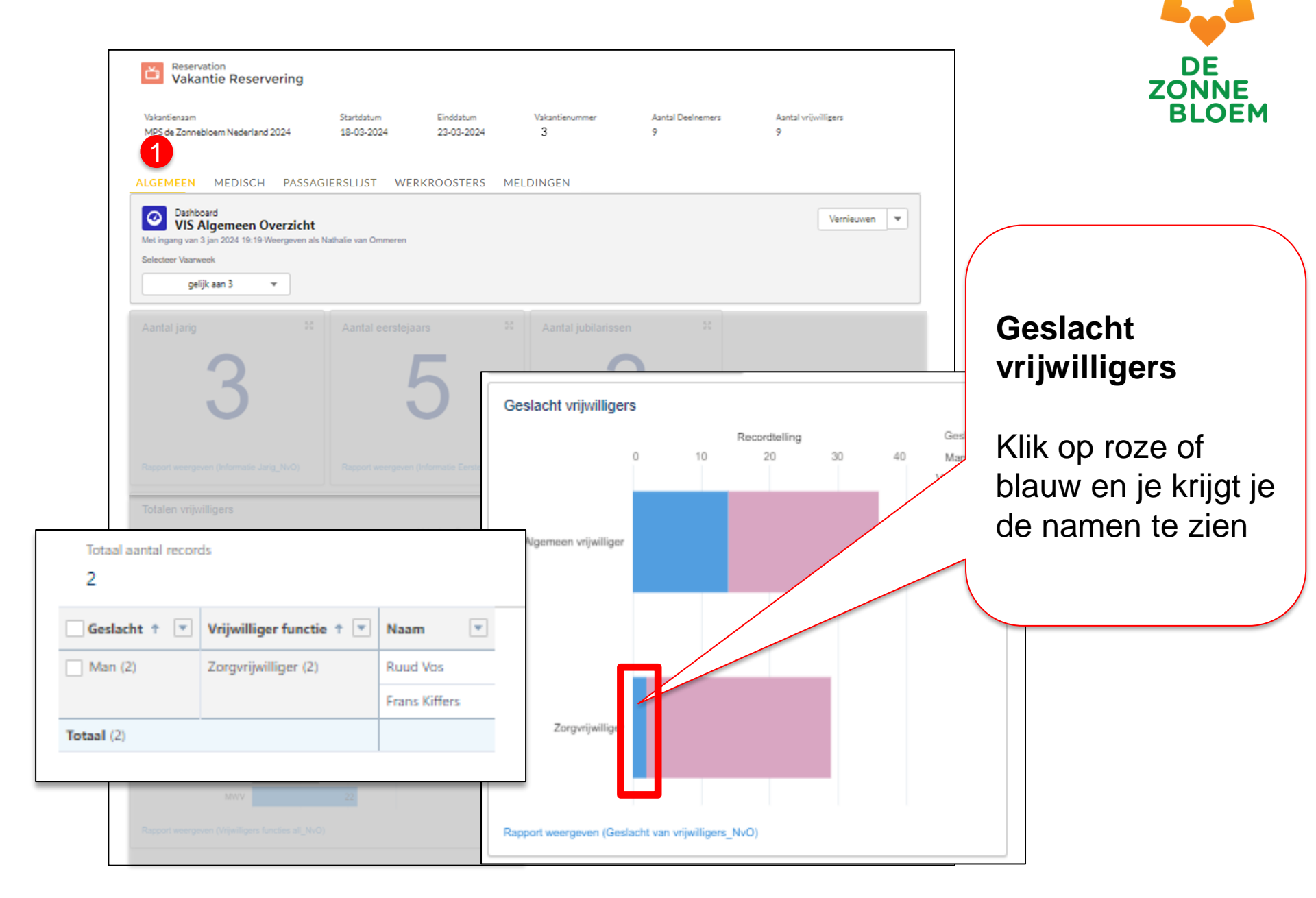

## 4. Tab 2: Medisch

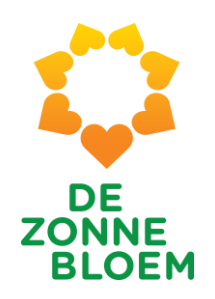

### **Medisch - Introductie**

- Voorheen was er rechtsboven in het scherm een link voor medische informatie
- Dit bestand was heel erg uitgebreid en lastig te lezen
- Medische overzichten zijn nu 'verhuisd' van rechtsboven naar 'tabje medisch'
- En zijn qua werkwijze vergelijkbaar met tab 1 (Algemeen)
- Let op: wijzigingen worden vanaf 2 weken voor vertrek per mail doorgegeven.

Noot: zie je geen gegevens in het Medisch tabje. Klik dan op "vernieuwen" rechtsboven!

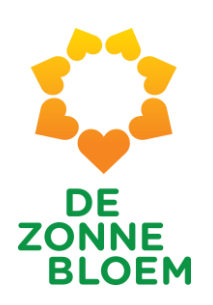

### **Medisch - Introductie**

- Onder "deelnemers informatie" vind je:
  - Diagnose ziekte of beperking
  - ADL
  - Voeding
  - Allergie
  - Communicatie
- Onder "mobiliteit en hulpmiddelen" vind je:
  - Mobiliteit
  - Hulpmiddelen
- Onder "verpleegkundige handelingen" vind je:
  - Verpleging
  - Overige handelingen
  - Medicatie

28 | Tab 2: Medisch

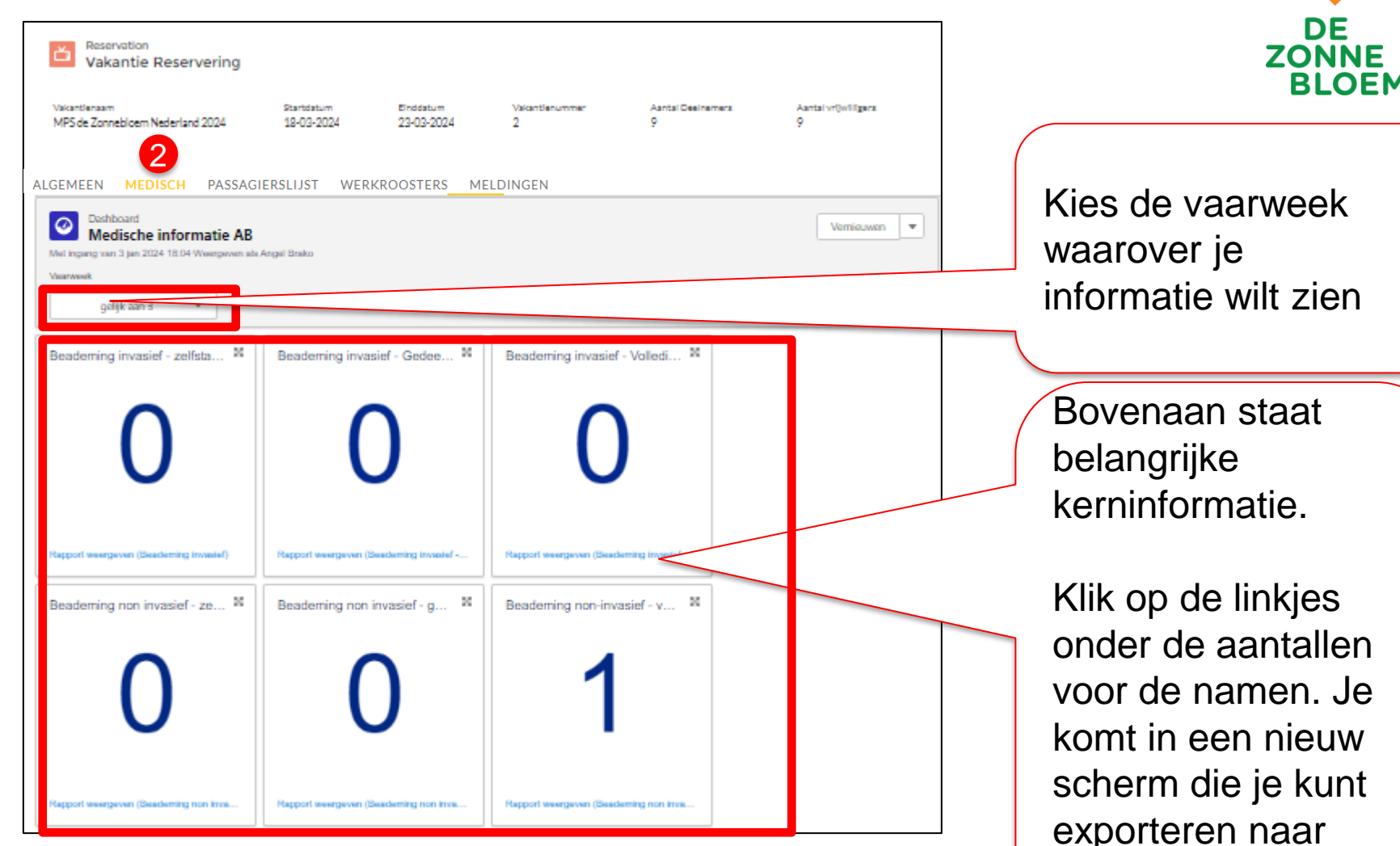

Noot: de vaarweek (het vakantienummer) vind je bovenaan in het scherm.

onder de aantallen voor de namen. Je exporteren naar Excel zodat je deze kunt bewerken/ printen.

| robiliteit & huipmidd     | eien                |         |                                 |         |                  |          |       |                         | 0 |
|---------------------------|---------------------|---------|---------------------------------|---------|------------------|----------|-------|-------------------------|---|
| Hut nummer 🕇              | Geslacht            | Naam    |                                 | Kan sta | an               | Rollator |       | Wil Zonnebloem rolstoel |   |
| Hut 211                   | Man                 | Herma   | an Breuer                       |         |                  |          |       |                         |   |
| Hut 211                   | Vrouw               | Mariar  | n Breuer-Krüse                  |         |                  |          |       |                         |   |
| Hut 212                   | Vrouw               | Christi | en Van Der Woude De Rijk        |         |                  |          |       |                         |   |
| Hut 212                   | Man                 | Arthur  | van der Woude                   |         |                  | ~        |       |                         |   |
| lut 215                   | Man                 | Cees K  | (apteijn                        |         |                  |          |       |                         |   |
| lut 215                   | Man                 | Coenr   | aad Kapteijn                    |         |                  |          |       |                         |   |
| lut 216                   | Vrouw               | Thea V  | Volbrink-Nusink                 |         |                  |          |       |                         | Ŧ |
| apport weergeven (Mobilit | eit & hulpmiddelen) |         |                                 |         |                  |          |       |                         |   |
| eelnemers informat        | ie                  |         |                                 |         |                  |          |       |                         | 8 |
| ut nummer 🕇               | Geslacht            |         | Naam                            |         | HIPC-score       | 1        | Reuma | MS                      |   |
| ut 211                    | Man                 |         | Herman Breuer                   |         |                  |          |       |                         |   |
| ut 211                    | Vrouw               |         | Marian Breuer-Krüse             |         | H3I2             |          |       |                         |   |
| ut 212                    | Vrouw               |         | Christien Van Der Woude De Rijk |         |                  |          |       |                         |   |
| lut 212                   | Man                 |         | Arthur van der Woude            |         | H1I2P2           |          |       |                         |   |
| lut 215                   | Man                 |         | Cees Kapteijn                   |         |                  |          |       |                         |   |
| lut 215                   | Man                 |         | Coenraad Kapteijn               |         | H3I2             |          |       |                         |   |
| lut 216                   | Vrouw               |         | Thea Wolbrink-Nusink            |         |                  |          |       |                         | v |
| apport weergeven (Deelne  | emers informatie)   |         |                                 |         |                  |          |       |                         |   |
| erpleegkundige han        | delingen            |         |                                 |         |                  |          |       |                         | 8 |
| ut nummer 🏌               | Geslacht            | Naa     | ım                              | Inb     | rengen neus-/maa | agsonde  |       | Tracheostoma verzorgen  |   |
| ut 211                    | Man                 | Her     | man Breuer                      | -       | •                |          |       | -                       |   |
| ut 211                    | Vrouw               | Mar     | rian Breuer-Krüse               | Nie     | t van toepassing |          |       | Niet van toepassing     |   |
| ut 212                    | Vrouw               | Chr     | istien Van Der Woude De Rijk    | -       |                  |          |       | -                       |   |
| ut 212                    | Man                 | Arth    | nur van der Woude               | Nie     | t van toepassing |          |       | Niet van toepassing     |   |
|                           |                     |         |                                 |         |                  |          |       |                         |   |

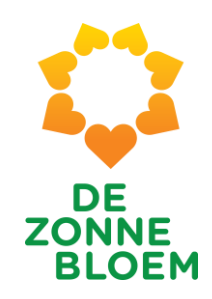

- Onderaan de pagina vind je 3 thematische overzichten:
- 1) Mobiliteit & hulpmiddelen
- 2) Deelnemersinformatie
- 3) Verpleegkundige Handelingen

## 4. Tab 3: Passagierslijst

#### 31 | Tab 3: Passagierslijst

3

SIERSLIJST WERKROOSTERS MELDINGEN

#### Deelnemers (6+)

MEDISCH

ALGEMEEN

| Reserverings contactpersoon naam | Naam                            | Hut nummer | Medische informatie |   |
|----------------------------------|---------------------------------|------------|---------------------|---|
| RC-000015379                     | Herman Breuer                   | Hut 211    |                     | ▼ |
| RC-000015380                     | Marian Breuer-Krüse             | Hut 211    | MG-2024-02-008974   | V |
| RC-000015377                     | Christien Van Der Woude De Rijk | Hut 212    |                     | ▼ |
| RC-000015378                     | Arthur van der Woude            | Hut 212    | MG-2024-02-009010   | ▼ |
| RC-000015408                     | Cees Kapteijn                   | Hut 215    |                     | ▼ |
| RC-000015409                     | Coenraad Kapteijn               | Hut 215    | MG-2024-02-009024   | V |
|                                  |                                 |            |                     |   |

#### Vrijwilligers (6+)

|                                  |                                |            |                             | λ. |
|----------------------------------|--------------------------------|------------|-----------------------------|----|
| Reserverings contactpersoon naam | Naam                           | Hut nummer | Vrijwilliger functie niveau |    |
| RC-000014100                     | Yvonne van de Koppel- Reijenga | Hut 169    | Fysio                       |    |
| RC-000014101                     | Johan van de Koppel            | Hut 169    | MWM                         |    |
| RC-000014339                     | José Cramer                    | Hut 167    | VP3                         |    |
| RC-000014340                     | Sylviana Zonneveld             | Hut 167    | MWV                         |    |

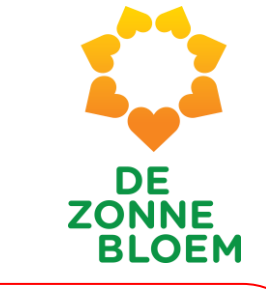

### Passagierslijst

Deelnemers en Vrijwilligers zijn apart weergegeven. Gesorteerd op hutnummer

# Medische informatie

Alles weergeven

•

•

Klik op 'MG nummer' om medische Informatie in te Zien (mits je hier toegangs-rechten voor hebt)

### 4. Tab 4: Werkrooster (Algemeen)

Het werkrooster wordt op dit moment nog niet gebruikt. Je kunt het Excel document gebruiken welke je kunt vinden op de ondersteuningspagina.

## DE ZONNE BLOEM

## Algemene opmerkingen werkroosters

Er zijn veel aanpassingen in de weergave gemaakt

- De tijdblokken: nu smaller / compacter
- Week-weergave: nu blokken van 4 uur (zoals Diwes ooit)
- Inplannen: nu in kleinere stukjes ipv iedereen tegelijk
  - Algemene vrijwilligers: per rol
  - Zorg vrijwilligers: per kleurgroep

Door bovenstaande heb je beter overzicht en je hoeft minder te scrollen.

Noot: Rechts bovenin het scherm vind je de algemeen vrijwilliger data lijst. Hierin vind je oa het aantal keer mee en de voorkeuren. Deze lijst kun je exporteren naar Excel en bewerken/printen.

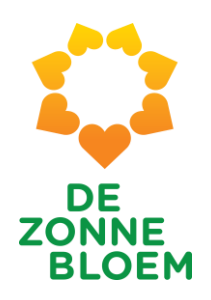

## **Algemene Vrijwilligers - Introductie**

- Voor algemene vrijwilligers wordt gebruik gemaakt van standaard roosters
- Inplannen gaat in 3 eenvoudige stappen

### Noot:

- Wil je een naam veranderen in een dienst? Je kunt de dienst aanklikken en simpelweg de naam aanpassen. Dan wordt de nieuwe naam automatisch op alle diensten gezet.
- Wil je iemand van een dienst afhalen? Je kunt door in de dienst op het kruisje te klikken, ook de naam weghalen. Wanneer je op opslaan klikt wordt de naam bij alle diensten weggehaald en de diensten worden weer op status open gezet.

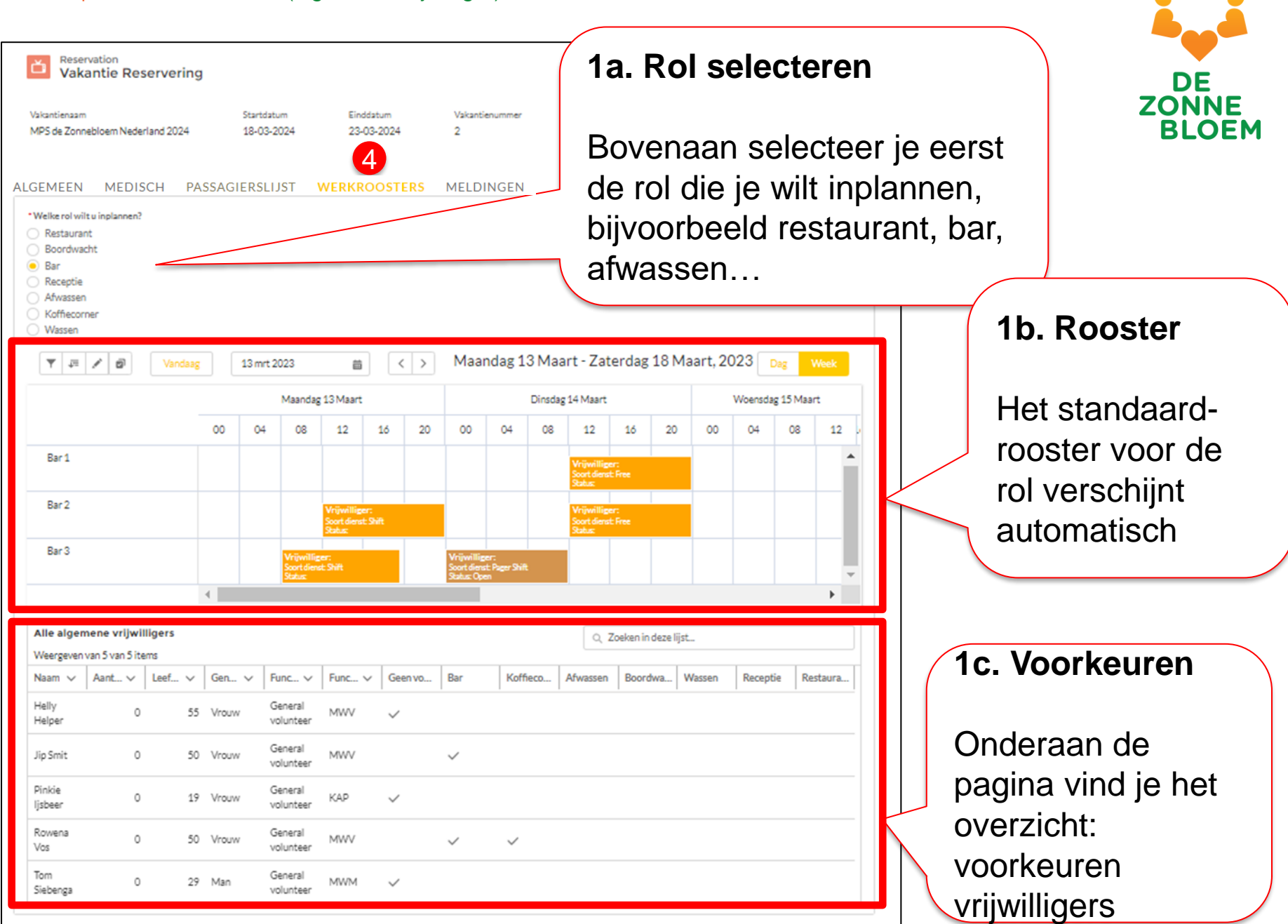

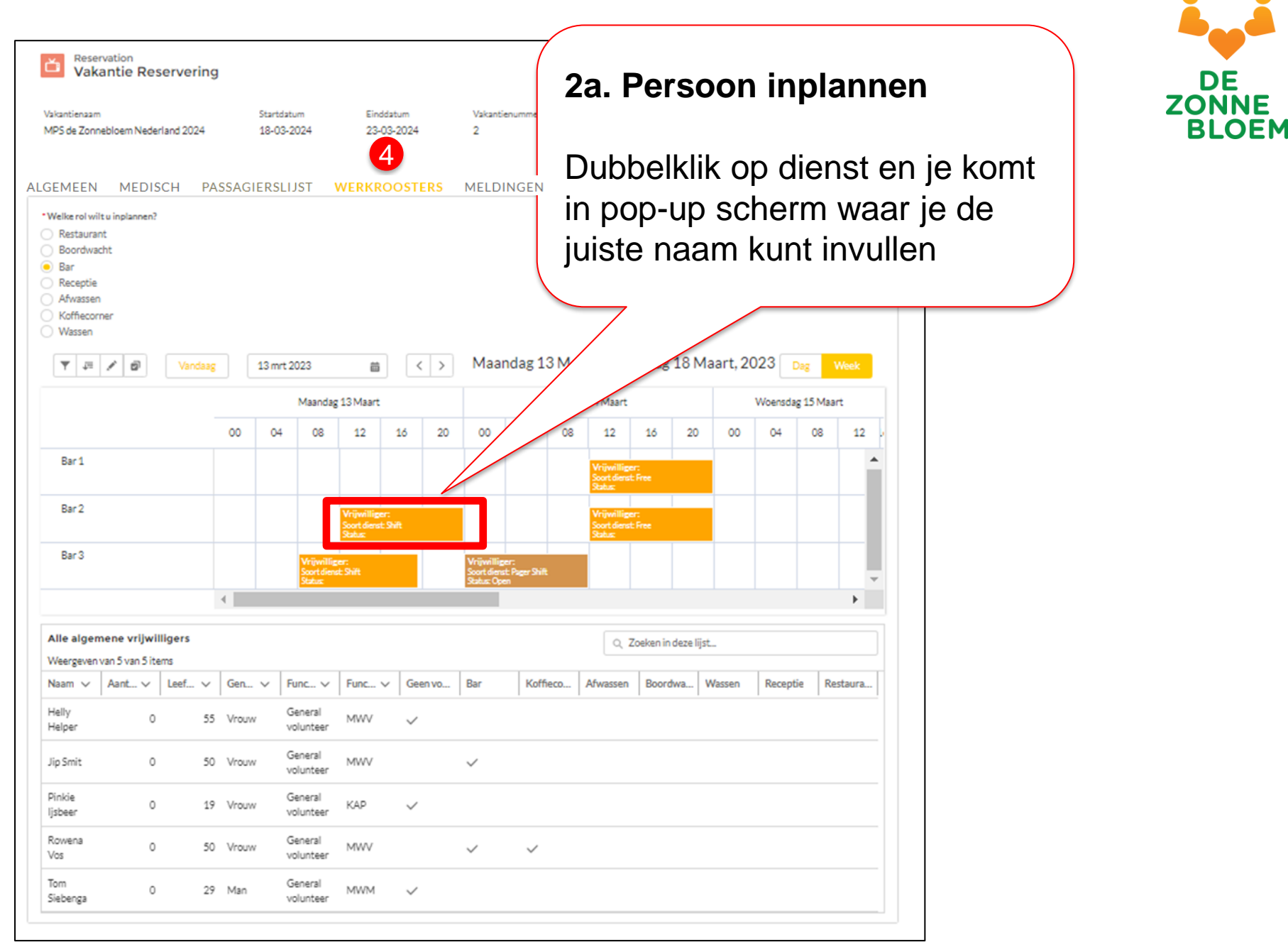

| Reservation                                                                                                 | 1                                             |                            |                         |                     |                                  |                           |
|----------------------------------------------------------------------------------------------------|-----------------------------------------------|----------------------------|-------------------------|---------------------|----------------------------------|---------------------------|
| Vakantie<br>Vakantienaam<br>MPS de Zonnebloen                                                               | Nederland 2024                                | Startdatum<br>18-03-2024   | Einddatum<br>23-03-2024 | Vakantienummer<br>2 | Aantal Deelnemers<br>9           | Aantal vrijwilligers<br>9 |
| LGEMEEN M                                                                                                   | EDISCH PAS                                    | SAGIERSLIJST               | WERKROOSTERS            | MELDINGEN           |                                  |                           |
| Welke rol wilt u inpli<br>Restaurant<br>Boordwacht<br>Bar<br>Receptie<br>Afwassen<br>Kofflecorner<br>Wersen | annen?                                        |                            |                         |                     |                                  |                           |
| V III V                                                                                                    |                                               |                            |                         | Die                 | nst                              | /                         |
| Bar 1                                                                                                    | Start (lokale tijd) C<br>Datum<br>13 mrt 2023 | •                          | Tijd                    | Q                   | Eind (lokale tijd) Datum         | Tijd                      |
| Bar 2                                                                                                    | ✓ Details                                     |                            |                         |                     |                                  |                           |
| Bar 3                                                                                                    | Dienst                                        | ensten                     |                         | •                   | Status 0<br>Een optie selecteren |                           |
| Alle algemene                                                                                               | ✓ Services                                    |                            |                         |                     | Anton Zuurveen                   |                           |
| Weergeven van 5<br>Naam v Aar                                                                               | Zoeken Services.                              | ende reservering           |                         | 20                  | Vinkio " <del>z</del>            | et contact on             |
| Helper                                                                                                    | Maak een reeks van                            | terugkerende reserveringe  |                         | 26.                 | vilikje z                        | er contact op             |
| Pinkie<br>ljsbeer                                                                                           |                                               |                            |                         | Doo                 | or dit vinkj                     | e wordt betref            |
| Rowena<br>Vos                                                                                               | 0 50                                          | Vrouw General<br>volunteer | MWV                     | alle                | diensten                         | van de reis au            |
| Tom<br>Siebenga                                                                                             | 0 29                                          | Man General<br>volunteer   | MWM 🗸                   | gep                 | iand. Het                        | vinkje staat st           |

### 2b. Naam en type dienst invullen

Selecteer de juiste naam.

Waar relevant kun je in hetzelfde scherm ook het type dienst aangeven (bv. Pieperdienst, Nachtdienst, etc.)

### alle diensten"

 $\times$ 

ende persoon op tomatisch door andaard aan.

| Reservatio<br>Vakantio                                                          | n<br>e Reservering                                                  |                                                     |                         |                     |                                                                    | DE                                           |
|---------------------------------------------------------------------------------|---------------------------------------------------------------------|-----------------------------------------------------|-------------------------|---------------------|--------------------------------------------------------------------|----------------------------------------------|
| Vakantienaam<br>MPS de Zonnebloer                                               | m Nederland 2024                                                    | Startdatum<br>18-03-2024                            | Einddatum<br>23-03-2024 | Vakantienummer<br>2 | Aantal Deelnemers Aantal vrijwilligers<br>9 9                      | ZONNE<br>BLOEI                               |
| Velke rol wilt u inp<br>Restaurant<br>Boordwacht<br>Bar<br>Receptie<br>Afwassen | MEDISCH PASSA                                                       | GIERSLIJST                                          | WERKROOSTERS            | MELDINGEN           |                                                                    |                                              |
| Koffiecorner<br>Wassen                                                          |                                                                     |                                                     |                         | Die                 | 3. Opslaan                                                         |                                              |
| Bar 1<br>Bar 2                                                                  | Start (lokale tijd)<br>Datum<br>13 mrt 2023<br>V Details            |                                                     | Tijd<br>12:00           | ٥                   | Klik op opslaan. De<br>automatisch van 'o<br>gezet.                | e status wordt dan<br>pen' naar 'definitief' |
| Bar 3                                                                           | Schedule Shift Type<br>Dienst<br>Zet contact op alle dienst         | ten                                                 |                         | ٣                   | Status<br>Een optie selecteren<br>Contactpersoon<br>Anton Zuurveen | ×                                            |
| Alle algement<br>Weergeven van 5<br>Naam V Aa<br>Helly<br>Helper                | Services     Zoeken Services     Verugkeren Maak een reeks van teru | de reservering                                      |                         |                     |                                                                    |                                              |
| Jip Smit<br>Pinkie<br>Ijsbeer                                                   |                                                                     |                                                     |                         |                     | View in Salesforce Annuleren Verwijde                              | ere Opolaan                                  |
| Rowena<br>Vos<br>Tom<br>Siebenga                                                | 0 50 Vro<br>0 29 Ma                                                 | ouw General<br>volunteer<br>in General<br>volunteer | MWV<br>MWM 🗸            | ~ ~                 |                                                                    |                                              |

| Reservation<br>Vakantie Reserverin<br>Vakantienaam<br>MPS de Zonnebloem Nederland 2024                                                                                       | g<br>Startdatum<br>18-03-2024                                                      | Einddatum<br>23-03-201                                 | Vakantie<br>24 2                                                                                                    | nummer                                                                  | Aantal Deelnemers<br>9                                                                                                    | Aantal vrijwilligers<br>9                   | DE<br>ZONNE<br>BLOEN                                                                                                    |
|----------------------------------------------------------------------------------------------------|------------------------------------------------------------------------------------|--------------------------------------------------------|----------------------------------------------------------------------------------------------------|-------------------------------------------------------------------------|----------------------------------------------------------------------------------------------------|---------------------------------------------|----------------------------------------------------------------------------------------------------|
| AGEMEEN MEDISCH I<br>*Welke rol wilt u inplannen?<br>Restaurant<br>Boordwacht<br>Bar<br>Receptie<br>Afwassen<br>▼ JE Ø Vanda<br>Bar 1<br>Bar 2<br>Bar 3                      | ASSAGIERSLIJST<br>(13 mrt 2023)<br>Maa<br>00 04 0<br>00 04 0<br>00 04 0<br>00 04 0 | WERKROOS                                               | <ul> <li>MelD</li> <li>Maar</li> <li>20</li> <li>00</li> <li>20</li> <li>00</li> <li>Wijwillig<br/>Soot dees<br/>Soot dees<br/>Soot dees<br/>Soot dees</li> </ul> | INGEN<br>Indag 13 Maa<br>Dinsdag<br>04 08<br>04 08<br>er:<br>thger Shit | art - Zaterdag 18 M<br>14 Maart<br>12 16 20<br>Vijwilliger:<br>Sont denst Free<br>Sont denst Free<br>Sont denst Free<br>Sont denst Free<br>Sont denst Free<br>Sont denst Free | aart, 2023 Deg<br>Woensdag 15 M<br>00 04 08 | Resultaat<br>In het rooster staat de juiste<br>persoon voor de hele<br>periode vermeld. En ook of<br>het bijvoorbeeld een vrije<br>dienst of pieperdienst is. |
| Alle algemene vrijwilligers       Weergeven van 5 van 5 items       Naam v     Aant v     Leef v       Heliy     0     2       Jip Smit     0     2       Pinkie     0     2 | y Gen y Func<br>5 Vrouw Genera<br>0 Vrouw Genera<br>9 Vrouw Genera<br>volunta      | V Func V (<br>al MWV<br>eer MWV<br>eer MWV<br>al KAP v | Seen vo Bar                                                                                                    | Koffieco                                                                | Q. Zoeken in deze lijs<br>Afwassen Boordwa                                                                                                    | t<br>Wassen Receptie Ri                     | estaura                                                                                                    |
| Rowena O S<br>Vos O S<br>Tom O 2                                                                                                    | 0 Vrouw Genera<br>volunte<br>9 Man Genera<br>volunte                               | eer MWV<br>eer MWM v                                   | ~                                                                                                    | ~                                                                       |                                                                                                    |                                             |                                                                                                    |

Wanneer je klaar bent met het invullen van alle personen in het rooster, klik je op "werkschema". Nu krijg je alle ingevulde diensten in één overizicht te zien. Dit overzicht kun je exporteren naar Excel en bewerken/printen.

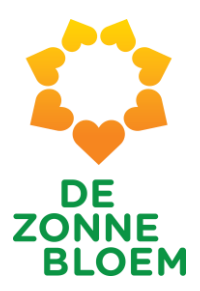

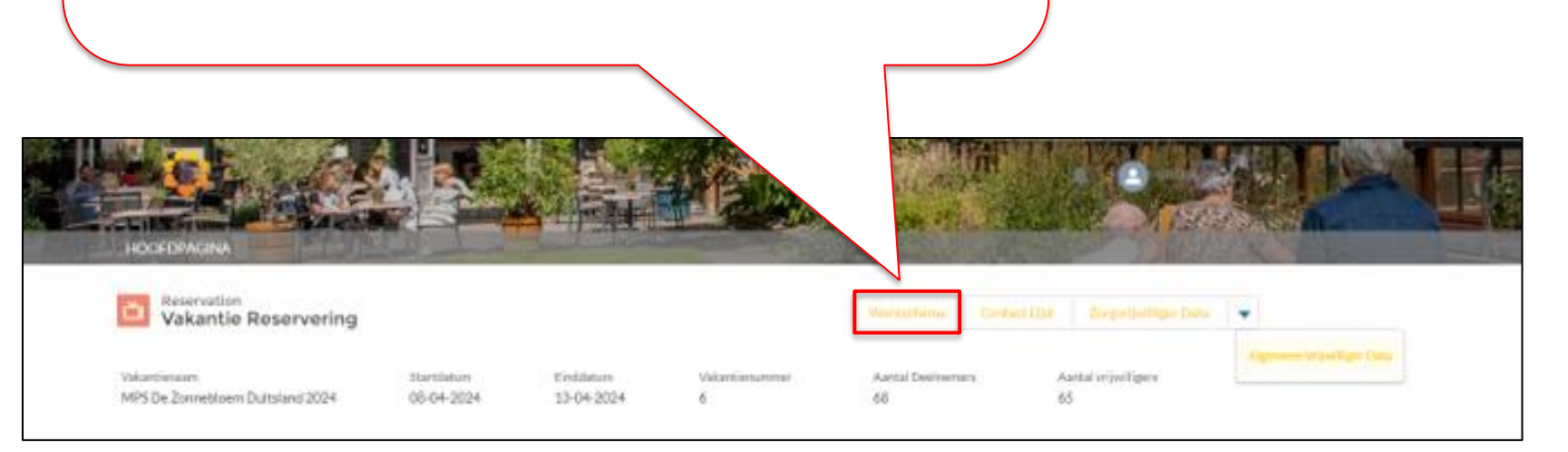

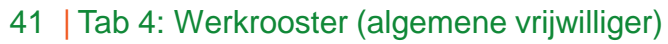

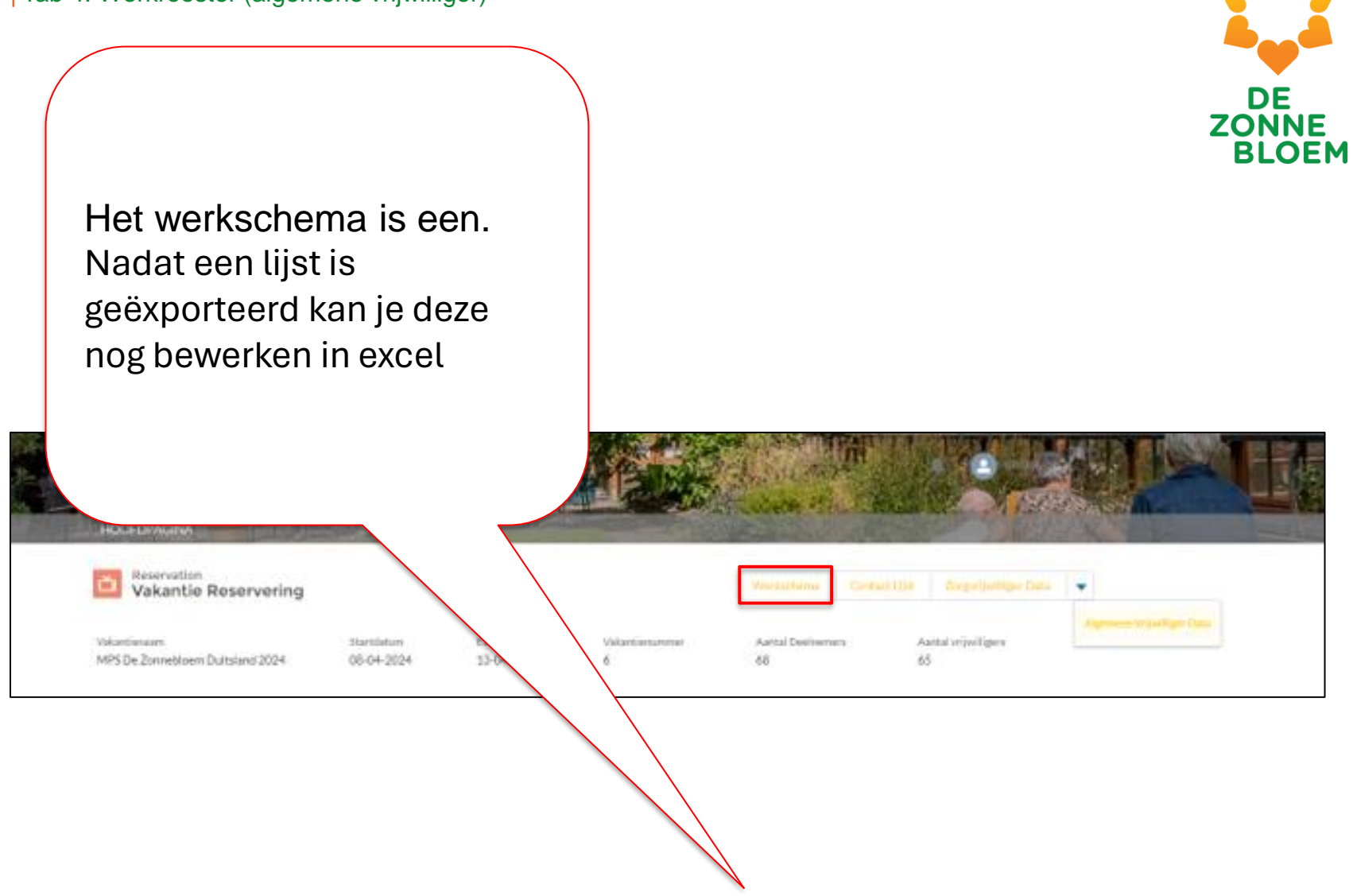

### 4. Tab 4: Werkrooster (Zorgvrijwilliger)

Het werkrooster wordt op dit moment nog niet gebruikt. Je kunt het Excel document gebruiken welke je kunt vinden op de ondersteuningspagina.

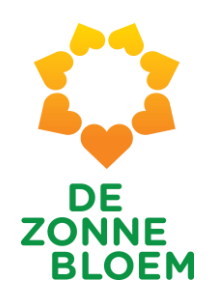

## Zorgvrijwilligers - Introductie

- Vanuit Zorgvrijwilligers is de wens gekomen om NIET met standaard roosters te werken
- Om meer overzicht te krijgen, wordt ingedeeld per kleurgroep
- Verder is werkwijze vergelijkbaar met Algemene Vrijwilligers

Noot:

- Wil je een naam veranderen in een dienst? Je kunt de dienst aanklikken en simpelweg de naam aanpassen. Dan wordt de nieuwe naam automatisch op alle diensten gezet.
- Wil je iemand van een dienst afhalen? Je kunt door in de dienst op het kruisje te klikken, ook de naam weghalen. Wanneer je op opslaan klikt wordt de naam bij alle diensten weggehaald en de diensten worden weer op status opengezet

|          |                                                                                                    |       |          | 1a. Kleurgroep selecteren |                    |             |                  |                   |                  |              |            |           | ZC |         |            |       |                                              |                    | DE                  |                            |             |    |
|----------|----------------------------------------------------------------------------------------------------|-------|----------|---------------------------|--------------------|-------------|------------------|-------------------|------------------|--------------|------------|-----------|----|---------|------------|-------|----------------------------------------------|--------------------|---------------------|----------------------------|-------------|----|
| ALGEMEEN | MEDISCH PASSAGIERSLIJ                                                                                                    | ST    |          |                           | Boy<br>eer<br>wilt | ver<br>st o | naa<br>de<br>pla | n s<br>kle<br>nne | ele<br>urg<br>en | ecte<br>Jroe | er<br>ep ( | je<br>die | je |         |            |       | <b>1b</b> .<br>He <sup>-</sup><br>ver<br>hie | t ro<br>scł<br>r a | oost<br>nijn<br>uto | ster<br>er<br>t da<br>mati | n oc<br>sch | ok |
|          | Read and a set of the set of the set of |       | 苗        | < >                       | Ma                 | a Apr 0     | )8 - Za          | Apr 13            | 3, 2024          | ţ            |            |           |    |         |            | day V | Neek                                         |                    |                     |                            |             |    |
|          |                                                                                                    |       | Donderda | ag 11 April               |                    |             |                  | Vrijdag           | 12 April         |              |            |           |    | Zaterda | g 13 April |       |                                              |                    |                     |                            |             |    |
|          |                                                                                                    | )- 08 | 12       | 16                        | 20                 | 00          | 04               | 08                | 12               | 16           | 20         | 00        | 04 | 08      | 12         | 16    | 20                                           |                    |                     |                            |             |    |
|          | ✓ Geel                                                                                                    |       |          |                           |                    |             |                  |                   |                  |              |            |           |    |         |            |       |                                              |                    |                     |                            |             |    |
|          | Teamcoördinator Geel                                                                                                    |       |          |                           |                    |             |                  |                   |                  |              |            |           |    |         |            |       |                                              |                    |                     |                            |             |    |
|          | Zorgvrijwilliger 1 Geel                                                                                                    |       |          |                           |                    |             |                  |                   |                  |              |            |           |    |         |            |       |                                              |                    |                     |                            |             |    |
|          | Zorgvrijwilliger 2 Geel                                                                                                    |       |          |                           |                    |             |                  |                   |                  |              |            |           |    |         |            |       |                                              |                    |                     |                            |             |    |
|          | Zorgvrijwilliger 3 Geel                                                                                                    |       |          |                           |                    |             |                  |                   |                  |              |            |           |    |         |            |       |                                              |                    |                     |                            |             |    |
|          | Zorgvrijwilliger 4 Geel                                                                                                    |       |          |                           |                    |             |                  |                   |                  |              |            |           |    |         |            |       |                                              |                    |                     |                            |             |    |
|          | Zorgvrijwilliger 5 Geel                                                                                                    |       |          |                           |                    |             |                  |                   |                  |              |            |           |    |         |            |       |                                              |                    |                     |                            |             |    |

#### 45 | Tab 4: Werkrooster (zorgvrijwilliger)

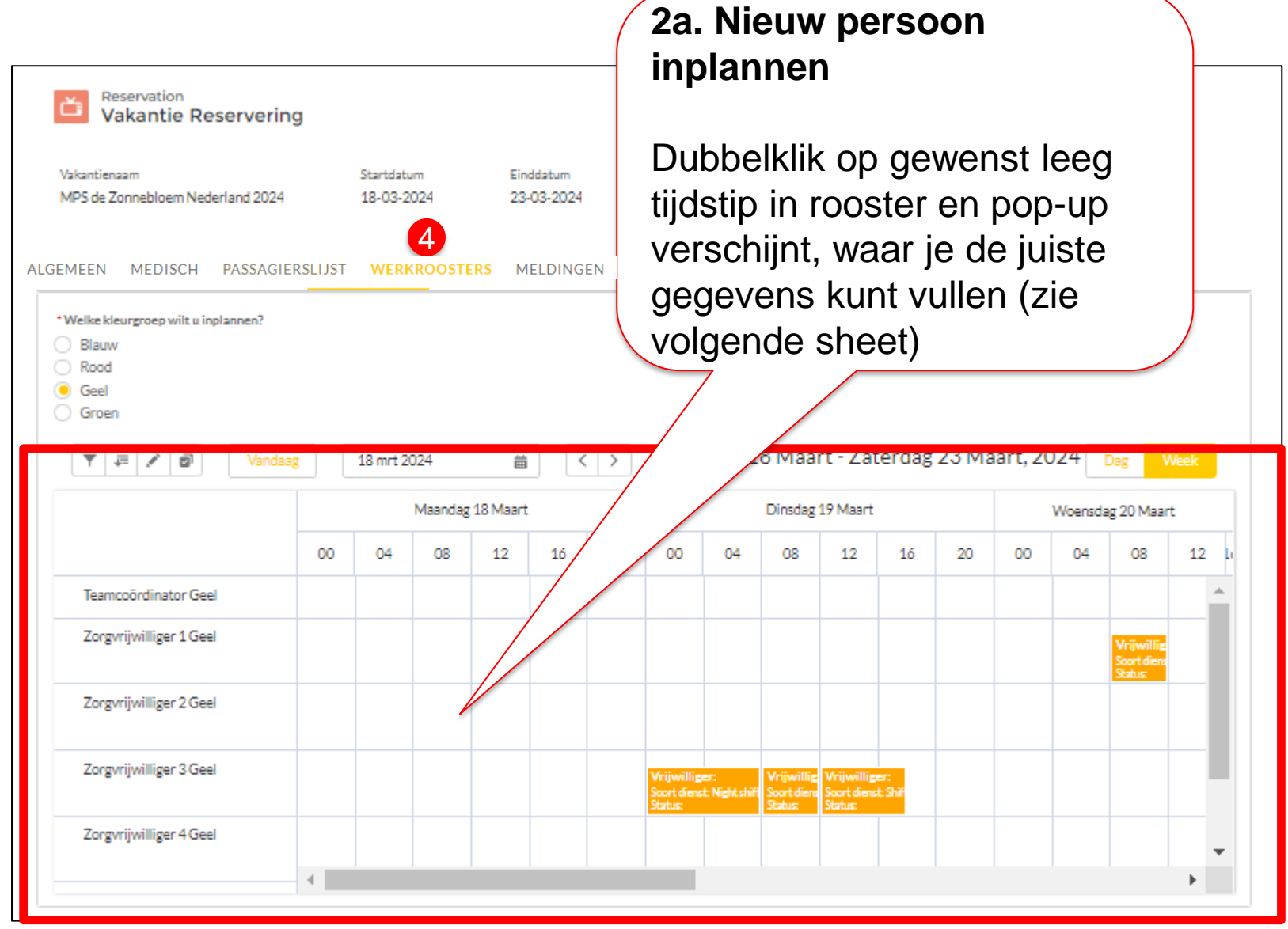

DE ZONNE BLOEM

#### 46 | Tab 4: Werkrooster (zorgvrijwilliger) 2b. Naam, tijdblok en type dienst invullen Ε NNE Reservation Vakantie Reservering LOEM Selecteer de juiste naam, tijdblok en type dienst (bv. Pieperdienst, Vrij, etc.) Vakantienaam Startdatum Einddatum 23-03-2024 MPS de Zonnebloem Nederland 2024 18-03-2024 ALGEMEEN MEDISCH PASSAGIERSLIJST WERKROOSTERS MELDINGEN \*Welke kleurgroep wilt u inplannen? 3. Opslaan OB Dienst 🕗 Gevalig O Ro 🖲 G G Klik op opslaan. De Start (lokale tijd) Eind (lokale tijd) Datum Tijd Datum Tijd 4 mrt 2024 12:00 4 mrt 2024 16:00 苗 0 苗 status wordt dan v Details automatisch van Schedule Shift Type Status 0 --Geen waarde-- $\mathbf{w}$ Open open naar definitief Zet contact op alle diensten Contactoersoon Zoeken Contactpersonen... gezet 7 Services Zoeken Services.. Q 7 Terugkerende reservering Maak een reeks van terugkerende reserveringen Zd Z -

#### 47 | Tab 4: Werkrooster (zorgvrijwilliger)

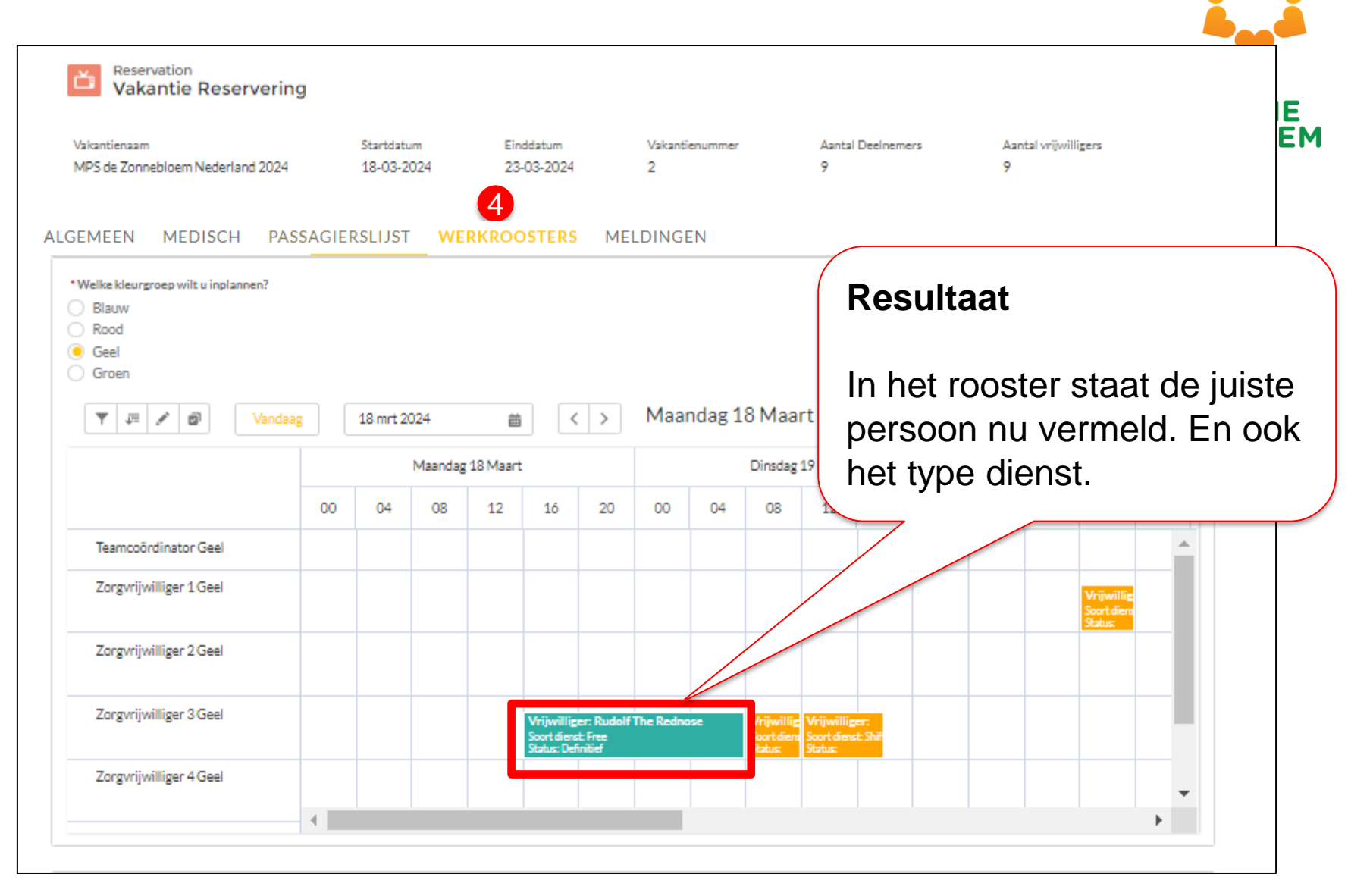

Wanneer je klaar bent met het invullen van alle personen in het rooster, klik je op "werkschema". Nu krijg je alle ingevulde diensten in één overizicht te zien.

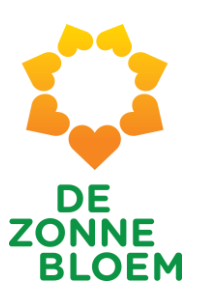

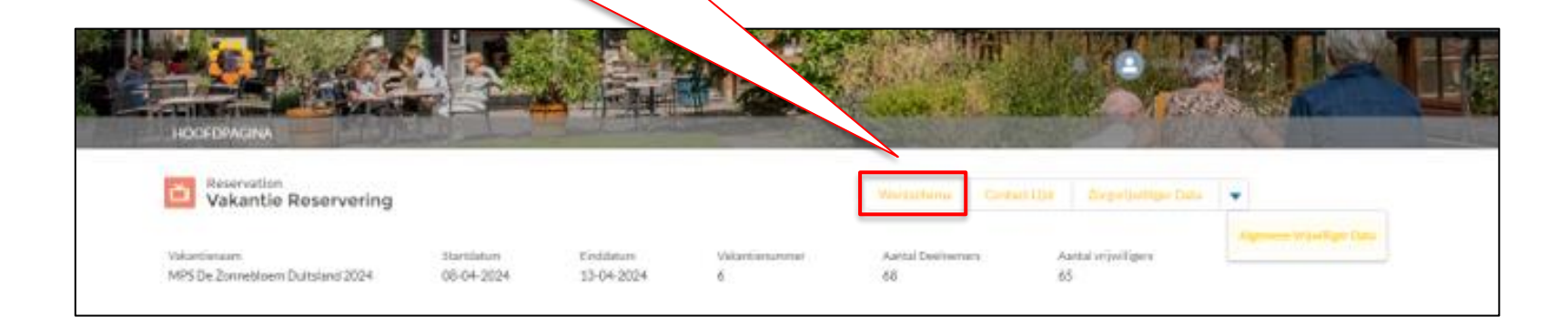

## 4. Tab 5: Meldingen

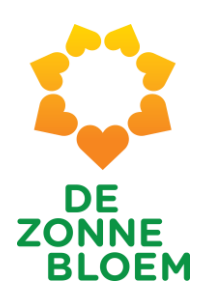

## **Meldingen - Introductie**

- Vroegere naamgeving was 'Cases'
- Nu heet het 'Meldingen'
- Het was eerder ook al mogelijk Cases/Meldingen aan te maken
- Deze meldingen kwamen echter nooit aan bij iemand. Dit is nu aangepast

Let op:

Voor voordrachten, functioneren en evaluaties ga naar www.zonnebloem.nl/doe-mee/vakanties/ondersteuning

Alle andere zaken kun je hier melden.

Vul de velden van het formulier in en je melding wordt doorgestuurd naar de relevante contactpersoon bij De Zonnebloem

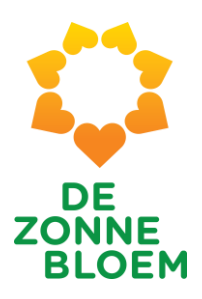

| ALGEMEEN          | MEDISCH       | PASSAGIERSLIJST      | WERKROOSTERS          | MELDINGEN                          |                               |    |    |
|-------------------|---------------|----------------------|-----------------------|------------------------------------|-------------------------------|----|----|
|                   |               |                      |                       | MELDINGEN                          |                               |    |    |
| * ONDERWER        | Р             |                      |                       |                                    |                               |    |    |
| + DE0011D1 10 (1) |               |                      |                       |                                    |                               |    |    |
| BESCHRIJVI        | NG            |                      |                       |                                    |                               |    |    |
|                   |               |                      |                       |                                    |                               |    |    |
| Contactpersoor    | nsnaam        |                      |                       |                                    |                               |    |    |
| William Koevo     | ets-Van Essen |                      |                       |                                    |                               |    |    |
| 🔗 Upload File     | e             |                      |                       |                                    |                               |    |    |
|                   |               |                      |                       | INDIENEN                           |                               |    |    |
|                   |               |                      |                       |                                    |                               |    |    |
|                   |               | Voor voordrachten, f | functioneren en evalu | aties ga naar www.zonnebloem.nl/do | oe-mee/vakanties/ondersteunin | ng |    |
|                   |               |                      |                       |                                    |                               |    |    |
|                   |               |                      |                       |                                    |                               |    | (  |
|                   |               |                      |                       |                                    |                               |    | Le |

5

5. Overige lijsten

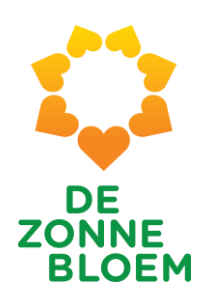

## **Overige lijsten - Introductie**

De overige lijsten kun je exporteren naar Excel en bewerken/printen.

Tip voor het exporteren van de zorgvrijwilligers data en de algemeen vrijwilligers data: je kunt met de zoekfunctie onwaar vervangen door blanco waardoor je een duidelijker overzicht krijgt. Op de "contactlijst" vind je de naam, woonplaats, telefoonnummer en emailadres van de deelnemers en vrijwilligers.

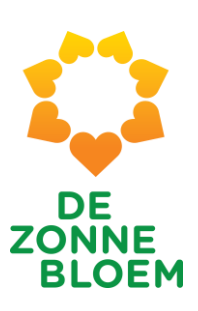

|                               |                                      |                  |                                           |                                | 5                                |                                                                                                    |
|-------------------------------|--------------------------------------|------------------|-------------------------------------------|--------------------------------|----------------------------------|----------------------------------------------------------------------------------------------------|
| Con Reserve Vaka              | <sub>ation</sub><br>ntie Reservering | q                |                                           | Maintaine                      | Central I Die Angelijuttige Date |                                                                                                    |
| Voluetiniuure<br>MPS De Zonne | bloem Duitsland 2024                 | 3tartii<br>08-04 | stum Eindütstum Vaka<br>2024 13-04-2024 6 | mianumer Aattal Deshemen<br>88 | Aastal vrijviligere<br>65        | Algement Wite Figer Data                                                                                                  |
| Reserverings … 💌              | Hut nummer 💌                         | Aanhef 💌         | Naam                                      | Contactpersoon: Plaats         | Contactpersoon: Telefoon         | Contactpersoon: E-mail                                                                                                    |
| elnemer Reservering (         | Hut 212                              | Mevr.            | Christien Van Der Woude De Rijk           | Minutes                        | <b>C</b> -                       | yan dan saharat kur24@ensail.com                                                                                          |
|                               | Hut 212                              | Dhr.             | Arthur van der Woude                      |                                | (                                | <b>de la constante de la constante de la constante de la constante de la constante de la constante de la constante</b> de |
|                               | Hut 211                              | Dhr.             | Herman Breuer                             |                                | <b>C</b> -                       | and a second second second second second second second second second second second second second second second            |
|                               | Hut 211                              | Mevr.            | Marian Breuer-Krüse                       |                                | (                                |                                                                                                    |
|                               | Hut 230                              | Mevr.            | Miranda Klok-Anceaux                      |                                | <b>C</b> -                       |                                                                                                    |
|                               | Hut 230                              | Mevr.            | Lenie Anceaux-van de Sluis                |                                | <b></b>                          | nime de blek@telfert el                                                                                                   |
|                               | Hut 287                              | Mevr.            | Tineke de Boer-van Beek                   |                                | (                                |                                                                                                    |
|                               | Hut 222                              | Mevr.            | Elly van Nispen-Klein                     |                                | <b></b>                          |                                                                                                    |
|                               | Hut 221                              | Mevr.            | Maria Van Kollenburg                      | <u></u>                        | <b>C</b> -                       | lesses is @ see it see                                                                                                    |
|                               | Hut 221                              | Dhr.             | Kees van Kollenburg                       |                                |                                  | -                                                                                                    |
|                               | Hut 222                              | Dhr.             | Wim van Nispen                            |                                | C 0100005002                     |                                                                                                    |
|                               | Hut 274                              | Mevr.            | Lieke Jongen                              |                                | C                                |                                                                                                    |
|                               | Hut 227                              | Mevr.            | Hanneke De Groot                          |                                | ·                                |                                                                                                    |
|                               | Hut 280                              | Dhr.             | Piet de Leest                             | 0201                           | 0499010021                       | procreesity erggomi                                                                                                    |

Op de "zorgvrijwilligers data" vind je meer informatie over de bevoegdheden van de zorgvrijwilligers.

DE ZONNE

BLOEM

|    | HOCEPAGNA<br>HOCEPAGNA                                         |                  | THE REAL                                  | Verturbing Control 100            |                                    |                    |
|----|----------------------------------------------------------------|------------------|-------------------------------------------|-----------------------------------|------------------------------------|--------------------|
|    | Vakartistaan. Starts<br>MPS De Zonnebloem Duitsland 2024 06-04 | laturs<br>I-2024 | Erstähtum Valantiansummet<br>13-04-2024 6 | Aartal Deeltermany Aarta<br>68 65 | al veywilligen                     | er Cama            |
|    | Nogmaals team coördinator willen zijn? 💌                       | ADL-zorg 💌       | Maagsonde via neus-/keelholte 💌           | Het geven van sondevoeding 💌      | Buikdialyse (Pertoneaal dialyse) 💌 | Verzorgen van blaa |
| 1  | Ja                                                             |                  |                                           |                                   |                                    |                    |
| 2  | Ja                                                             |                  |                                           |                                   |                                    |                    |
| 3  | Nee                                                            |                  |                                           |                                   |                                    |                    |
| 4  | Nee                                                            |                  |                                           |                                   |                                    | $\checkmark$       |
| 5  | Nee                                                            |                  |                                           |                                   |                                    |                    |
| 6  | Nee                                                            |                  |                                           |                                   |                                    |                    |
| 7  | Nee                                                            |                  |                                           |                                   |                                    |                    |
| 8  | Nee                                                            |                  |                                           |                                   |                                    |                    |
| 9  | Ja                                                             |                  |                                           |                                   |                                    |                    |
| 10 | Nee                                                            |                  |                                           |                                   |                                    |                    |

Noot: wanneer op het rapport zorgvrijwilliger data bijzonderheden worden afgeknipt kies je bij de export van het Excel document voor "details only" i.p.v. "geformatteerd"

Op de "algemeen vrijwilligersdata" vind je welke voorkeuren de algemeen vrijwilligers hebben.

DE ZONNE BLOEM

| Weisservation<br>Vakantie Reservering     Weisservation     Superliating Case       Voluminiaan     Startiatum     Sindiatum       Voluminiaan     Startiatum     Voluminiaan       MPS De Zonnet/seen Duitsiand 2024     06-04-2024     13-04-2024 |            |                         |            |                               |                    |       |          |                |               |              | ]          |            |              |                 |
|----------------------------------------------------------------------------------------------------|------------|-------------------------|------------|-------------------------------|--------------------|-------|----------|----------------|---------------|--------------|------------|------------|--------------|-----------------|
|                                                                                                    | Geslacht 💌 | Contactpersoon 1        | Leeftijd 💌 | Vrijwilliger functie niveau 💌 | Aantal keren mee 💌 | Bar 💌 | Omloop 💌 | Koffiecorner 💌 | Spoelkeuken 💌 | Boordwacht 💌 | Wasserij 💌 | Receptie 💌 | Restaurant 💌 | Geen voorkeur 💌 |
| 1                                                                                                    | Man        | Aad Kal                 | 70         | MWM                           | 1                  |       |          |                |               |              |            |            |              |                 |
| 2                                                                                                    | Man        | Aad van der Stokker     | 66         | MWM                           | 22                 |       |          |                |               |              |            |            |              |                 |
| 3                                                                                                    | Man        | Aad van der Stokker     | 66         | MWM                           | 22                 |       |          |                |               |              |            |            |              |                 |
| 4                                                                                                    | Man        | Aad van der Stokker     | 66         | MWM                           | 22                 |       |          |                |               |              |            |            |              |                 |
| 5                                                                                                    | Man        | Aad van der Stokker     | 66         | MWM                           | 22                 |       |          |                |               |              |            |            |              |                 |
| 6                                                                                                    | Man        | Aad van Schie           | 70         | MWM                           | 1                  |       |          |                |               |              |            |            |              |                 |
| 7                                                                                                    | Man        | Aad Welle               | 75         | MWM                           | 1                  |       |          |                |               |              |            |            |              |                 |
| 8                                                                                                    | Vrouw      | Aaf Tol-Sier            | 74         | MWV                           | 1                  |       |          |                |               |              |            |            |              |                 |
| 9                                                                                                    | Vrouw      | Aaltje Dam-Kussendrager | 64         | MWV                           | 0                  |       |          |                |               |              |            |            |              |                 |
| 10                                                                                                    | Vrouw      | Aalyke van der Molen    | 44         | MWV                           | 2                  |       |          |                |               |              |            |            |              |                 |